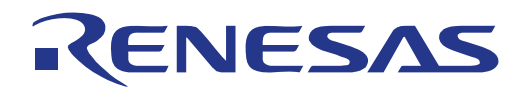

# V850ES/Jx3-L Stick

32

32-bit Microcontroller

V850ES/Jx3-L

# UPD70F3793 UPD70F3792

All information contained in these materials, including products and product specifications, represents information on the product at the time of publication and is subject to change by Renesas Electronics Corp. without notice. Please review the latest information published by Renesas Electronics Corp. through various means, including the Renesas Technology Corp. website (http://www.renesas.com).

Renesas Electronics www.renesas.com R01UH0121ED0100, Rev. 1.00 September, 2010

## Notice

- All information included in this document is current as of the date this document is issued. Such information, however, is subject to change without any prior notice. Before purchasing or using any Renesas Electronics products listed herein, please confirm the latest product information with a Renesas Electronics sales office. Also, please pay regular and careful attention to additional and different information to be disclosed by Renesas Electronics such as that disclosed through our website.
- 2. Renesas Electronics does not assume any liability for infringement of patents, copyrights, or other intellectual property rights of third parties by or arising from the use of Renesas Electronics products or technical information described in this document. No license, express, implied or otherwise, is granted hereby under any patents, copyrights or other intellectual property rights of Renesas Electronics or others.
- 3. You should not alter, modify, copy, or otherwise misappropriate any Renesas Electronics product, whether in whole or in part.
- 4. Descriptions of circuits, software and other related information in this document are provided only to illustrate the operation of semiconductor products and application examples. You are fully responsible for the incorporation of these circuits, software, and information in the design of your equipment. Renesas Electronics assumes no responsibility for any losses incurred by you or third parties arising from the use of these circuits, software, or information.
- 5. When exporting the products or technology described in this document, you should comply with the applicable export control laws and regulations and follow the procedures required by such laws and regulations. You should not use Renesas Electronics products or the technology described in this document for any purpose relating to military applications or use by the military, including but not limited to the development of weapons of mass destruction. Renesas Electronics products and technology may not be used for or incorporated into any products or systems whose manufacture, use, or sale is prohibited under any applicable domestic or foreign laws or regulations.
- 6. Renesas Electronics has used reasonable care in preparing the information included in this document, but Renesas Electronics does not warrant that such information is error free. Renesas Electronics assumes no liability whatsoever for any damages incurred by you resulting from errors in or omissions from the information included herein.
- 7. Renesas Electronics products are classified according to the following three quality grades: "Standard", "High Quality", and "Specific". The recommended applications for each Renesas Electronics product depends on the product's quality grade, as indicated below. You must check the quality grade of each Renesas Electronics product before using it in a particular application. You may not use any Renesas Electronics product for any application categorized as "Specific" without the prior written consent of Renesas Electronics. Further, you may not use any Renesas Electronics shall not be in any way liable for any damages or losses incurred by you or third parties arising from the use of any Renesas Electronics product for an application categorized as "Specific" or for which the product is not intended where you have failed to obtain the prior written consent of Renesas Electronics.

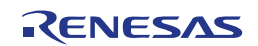

- 8. The quality grade of each Renesas Electronics product is "Standard" unless otherwise expressly specified in a Renesas Electronics data sheets or data books, etc.
  - "Standard": Computers; office equipment; communications equipment; test and measurement equipment; audio and visual equipment; home electronic appliances; machine tools; personal electronic equipment; and industrial robots.
  - "High Quality": Transportation equipment (automobiles, trains, ships, etc.); traffic control systems; anti-disaster systems; anti- crime systems; safety equipment; and medical equipment not specifically designed for life support.
  - "Specific": Aircraft; aerospace equipment; submersible repeaters; nuclear reactor control systems; medical equipment or systems for life support (e.g. artificial life support devices or systems), surgical implantations, or healthcare intervention (e.g. excision, etc.), and any other applications or purposes that pose a direct threat to human life.
- 9. You should use the Renesas Electronics products described in this document within the range specified by Renesas Electronics, especially with respect to the maximum rating, operating supply voltage range, movement power voltage range, heat radiation characteristics, installation and other product characteristics. Renesas Electronics shall have no liability for malfunctions or damages arising out of the use of Renesas Electronics products beyond such specified ranges.
- 10. Although Renesas Electronics endeavors to improve the quality and reliability of its products, semiconductor products have specific characteristics such as the occurrence of failure at a certain rate and malfunctions under certain use conditions. Further, Renesas Electronics products are not subject to radiation resistance design. Please be sure to implement safety measures to guard them against the possibility of physical injury, and injury or damage caused by fire in the event of the failure of a Renesas Electronics product, such as safety design for hardware and software including but not limited to redundancy, fire control and malfunction prevention, appropriate treatment for aging degradation or any other appropriate measures. Because the evaluation of microcomputer software alone is very difficult, please evaluate the safety of the final products or system manufactured by you.
- 11. Please contact a Renesas Electronics sales office for details as to environmental matters such as the environmental compatibility of each Renesas Electronics product. Please use Renesas Electronics products in compliance with all applicable laws and regulations that regulate the inclusion or use of controlled substances, including without limitation, the EU RoHS Directive. Renesas Electronics assumes no liability for damages or losses occurring as a result of your noncompliance with applicable laws and regulations.
- 12. This document may not be reproduced or duplicated, in any form, in whole or in part, without prior written consent of Renesas Electronics.
- 13. Please contact a Renesas Electronics sales office if you have any questions regarding the information contained in this document or Renesas Electronics products, or if you have any other inquiries.
  - (Note 1) "Renesas Electronics" as used in this document means Renesas Electronics Corporation and also includes its majority- owned subsidiaries.
  - (Note 2) "Renesas Electronics product(s)" means any product developed or manufactured by or for Renesas Electronics.

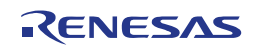

## **General Precautions in the Handling of MPU/MCU Products**

The following usage notes are applicable to all MPU/MCU products from Renesas. For detailed usage notes on the products covered by this manual, refer to the relevant sections of the manual. If the descriptions under General Precautions in the Handling of MPU/MCU Products and in the body of the manual differ from each other, the description in the body of the manual takes precedence.

1. Handling of Unused Pins

Handle unused pins in accord with the directions given under Handling of Unused Pins in the manual.

The input pins of CMOS products are generally in the high-impedance state. In operation with an unused pin in the open-circuit state, extra electromagnetic noise is induced in the vicinity of LSI, an associated shoot-through current flows internally, and malfunctions occur due to the false recognition of the pin state as an input signal become possible. Unused pins should be handled as described under Handling of Unused Pins in the manual.

#### 2. Processing at Power-on

The state of the product is undefined at the moment when power is supplied.

The states of internal circuits in the LSI are indeterminate and the states of register settings and pins are undefined at the moment when power is supplied.

In a finished product where the reset signal is applied to the external reset pin, the states of pins are not guaranteed from the moment when power is supplied until the reset process is completed.

In a similar way, the states of pins in a product that is reset by an on-chip power-on reset function are not guaranteed from the moment when power is supplied until the power reaches the level at which resetting has been specified.

3. Prohibition of Access to Reserved Addresses

Access to reserved addresses is prohibited.

The reserved addresses are provided for the possible future expansion of functions. Do not access these addresses; the correct operation of LSI is not guaranteed if they are accessed.

4. Clock Signals

After applying a reset, only release the reset line after the operating clock signal has become stable. When switching the clock signal during program execution, wait until the target clock signal has stabilized.

When the clock signal is generated with an external resonator (or from an external oscillator) during a reset, ensure that the reset line is only released after full stabilization of the clock signal. Moreover, when switching to a clock signal produced with an external resonator (or by an external oscillator) while program execution is in progress, wait until the target clock signal is stable.

5. Differences between Products

Before changing from one product to another, i.e. to one with a different part number, confirm that the change will not lead to problems.

The characteristics of MPU/MCU in the same group but having different part numbers may differ because of the differences in internal memory capacity and layout pattern. When changing to products of different part numbers, implement a system-evaluation test for each of the products.

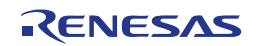

# **Regional Information**

Some information contained in this document may vary from country to country. Before using any Renesas Electronics product in your application, please contact the Renesas Electronics office in your country to obtain a list of authorized representatives and distributors. They will verify:

- Device availability
- • Ordering information
- • Product release schedule
- • Availability of related technical literature
- Development environment specifications (for example, specifications for third-party tools and components, host computers, power plugs, AC supply voltages, and so forth)
- • Network requirements

In addition, trademarks, registered trademarks, export restrictions, and other legal issues may also vary from country to country.

Visit

#### http://www.renesas.com

to get in contact with your regional representatives and distributors.

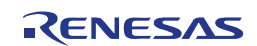

## Preface

| Readers | This manual is intended for users who want to understand the functions of the |
|---------|-------------------------------------------------------------------------------|
|         | concerned microcontrollers.                                                   |

Purpose This manual presents the hardware manual for the concerned microcontrollers.

- Organisation This system specification describes the following sections:
  - Pin function
  - CPU function
  - Internal peripheral function

**Module instances** These microcontrollers may contain several instances of a dedicated module. In general the different instances of such modules are identified by the index "n", where "n" counts from 0 to the number of instances minus one.

Legend Symbols and notation are used as follows:

|                   | Weight in data nota                                                              | tion:                                          | Left is high order column, right is low order column                                                                     |
|-------------------|----------------------------------------------------------------------------------|------------------------------------------------|----------------------------------------------------------------------------------------------------|
|                   | Active low notation:                                                             |                                                | xxx (pin or signal name is over-scored) or<br>/xxx (slash before signal name) or<br>_xxx                                 |
|                   | Memory map addre                                                                 | SS:                                            | High order at high stage and low order at low stage                                                                      |
| Note              | Additional remark or tip                                                         |                                                |                                                                                                    |
| Caution           | Item deserving extra at                                                          | tention                                        |                                                                                                    |
| Numeric notation  | Binary:                                                                          | xxxx or xxx                                    | В                                                                                                    |
|                   | Decimal:                                                                         | xxxx                                           |                                                                                                    |
|                   | Hexadecimal                                                                      | xxxxH or 0                                     | x xxxx                                                                                                    |
| Numeric prefixes  | representing powers of 2 (address space, memory capacity):                       |                                                |                                                                                                    |
|                   | K (kilo):                                                                        | $2^{10} = 1024$                                |                                                                                                    |
|                   | M (mega):                                                                        | $2^{20} = 1024^{20}$                           | <sup>e</sup> = 1,048,576                                                                                                 |
|                   | G (giga):                                                                        | $2^{30} = 1024^{30}$                           | 9 = 1,073,741,824                                                                                                    |
| Register contents | X, x = don't care                                                                |                                                |                                                                                                    |
| Diagrams          | Block diagrams do not a<br>functional structure. Tin<br>without any relevance to | necessarily s<br>ning diagram<br>o the real ha | show the exact wiring in hardware but the<br>ns are for functional explanation purposes only,<br>ardware implementation. |

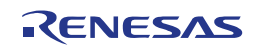

# How to Use This Manual

#### (1) Purpose and Target Readers

This manual is designed to provide the user with an understanding of the hardware functions and electrical characteristics of the MCU. It is intended for users designing application systems incorporating the MCU. A basic knowledge of electric circuits, logical circuits, and MCUs is necessary in order to use this manual. The manual comprises an overview of the product; descriptions of the CPU, system control functions, peripheral functions, and electrical characteristics; and usage notes.

Particular attention should be paid to the precautionary notes when using the manual. These notes occur within the body of the text, at the end of each section, and in the Usage Notes section.

The revision history summarizes the locations of revisions and additions. It does not list all revisions. Refer to the text of the manual for details.

The following documents apply to the xxx/xx Group. Make sure to refer to the latest versions of these documents. The newest versions of the documents listed may be obtained from the Renesas Electronics Web site.

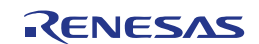

| Document<br>Type                 | Description                                                                                                    | Document<br>Title                                 | Document No.          |
|----------------------------------|----------------------------------------------------------------------------------------------------|---------------------------------------------------|-----------------------|
| Data Sheet                       | Hardware overview and electrical characteristics                                                                                                    | xxx/xx Group<br>Datasheet                         | R01DSxxxxEJxxxx       |
| User's<br>manual for<br>Hardware | Hardware specifications (pin<br>assignments, memory<br>maps, peripheral function<br>specifications, electrical<br>characteristics, timing<br>charts) and operation<br>description.<br>Note: Refer to the<br>application notes for details<br>on using peripheral<br>functions. | xxx/xx User's<br>manual for<br>Hardware           | This User's<br>manual |
| User's<br>manual for<br>Software | Description of CPU<br>instruction set                                                                                                    | xxx/xx Series<br>User's<br>manual for<br>Software | R01USxxxxEJxxxx       |
| Application<br>Note              | Information on using<br>peripheral functions and<br>application examples.<br>Sample programs.<br>Information on writing<br>programs in assembly<br>language and C.                                                                                                    | Available from<br>Electronics We                  | Renesas<br>eb site.   |
| Renesas<br>Technical<br>Update   | Product specifications, update documents, etc.                                                                                                    | es on                                             |                       |

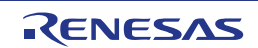

#### (2) List of Abbreviations and Acronyms

| Abbreviation | Full Form                                    |
|--------------|----------------------------------------------|
| ACIA         | Asynchronous Communication Interface Adapter |
| bps          | bits per second                              |
| CRC          | Cyclic Redundancy Check                      |
| DMA          | Direct Memory Access                         |
| DMAC         | Direct Memory Access Controller              |
| GSM          | Global System for Mobile Communications      |
| Hi-Z         | High Impedance                               |
| IEBus        | Inter Equipment Bus                          |
| I/O          | Input/Output                                 |
| IrDA         | Infrared Data Association                    |
| LSB          | Least Significant Bit                        |
| MSB          | Most Significant Bit                         |
| NC           | Non-Connect                                  |
| PLL          | Phase Locked Loop                            |
| PWM          | Pulse Width Modulation                       |
| SFR          | Special Function Register                    |
| SIM          | Subscriber Identity Module                   |
| UART         | Universal Asynchronous Receiver/Transmitter  |
| VCO          | Voltage Controlled Oscillator                |

All trademarks and registered trademarks are the property of their respective owners.

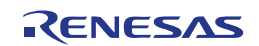

# **Table of Contents**

| Chapter 1 Introduction                                   | 12 |
|----------------------------------------------------------|----|
| 1.1 Features of V850ESJX3-STICK                          | 12 |
| 1.2 System Requirements                                  | 13 |
| 1.3 Package Contents                                     | 13 |
| 1.4 Trademarks                                           | 13 |
|                                                          |    |
| Chapter 2 V850ESJX3-STICK System Configuration           | 14 |
| 2.1 V850ESJX3-STICK                                      | 14 |
| 2.2 Host Computer                                        | 14 |
| 2.3 Power Supply via USB Interface                       | 14 |
| Chapter 3 V850ESJX3-STICK Board Components               | 15 |
| 3.1 Configuration Switch S101                            | 15 |
| 3.1.1 GUI Demonstration Mode                             | 15 |
| 3.1.2 On-board Debug / Flash Programming Mode            | 16 |
| 3.2 User's Led LED1                                      | 16 |
| 3.3 Power Led LED2                                       | 16 |
| 3.4 External Power Supply P101                           | 16 |
| 3.5 Current Measurement JP101                            | 17 |
| 3.6 MiniCube2 Connector P102                             | 17 |
| 3.7 MiniCube2 Connector P201                             | 17 |
| 3.8 Temperature and Humidity U102                        | 17 |
| 3.9 USB Interface Connector USB                          |    |
| 3.10 External Connectors J101 to J104                    |    |
| 3.11 Soldering Bridges                                   | 21 |
| 3.12 V850ES/JG3-L Memory Map                             | 22 |
| Charten A. Ootting Started                               | 00 |
| Chapter 4 Getting Started                                |    |
| 4.1 CDROM Content                                        | 23 |
| Chapter 5 Hardware Installation                          | 24 |
| Chapter 6 Software Installation                          | 25 |
| 6.1 IAR Systems Embedded Workbench for V850 Installation | 25 |
| 6.2 WriteEZ5 Flash Programming GUI Installation          | 25 |
| 6.3 V850ESJX3-L Demo GUI Installation                    | 25 |
| 6.4 Applilet Installation                                |    |
| 6.5 USB Driver Installation                              |    |
| 6.5.1 Installation on Windows 2000                       | 26 |
| 6.5.2 Installation on Windows XP                         | 29 |
| 6.5.3 Confirmation of USB Driver Installation            |    |

RENESAS

| Chapter 7 How to use WriteEZ5 Flash Programming Software33 |                                   |  |  |
|------------------------------------------------------------|-----------------------------------|--|--|
| Chapter 8                                                  | Troubleshooting41                 |  |  |
| Chapter 9                                                  | On-Board Debugging44              |  |  |
| 9.1 Moni                                                   | tor Resources44                   |  |  |
| 9.1.1 L                                                    | JARTA0                            |  |  |
| 9.1.2 li                                                   | nterrupt Vectors45                |  |  |
| 9.1.3 F                                                    | Reset Vector45                    |  |  |
| 9.1.4 N                                                    | lemory Area45                     |  |  |
| 9.1.5 C                                                    | Clock Operation                   |  |  |
| 9.1.6 C                                                    | Other Limitations46               |  |  |
| 9.2 IAR S                                                  | Sample Session46                  |  |  |
| 9.3 Debu                                                   | gging Using MiniCube251           |  |  |
| Chapter 10                                                 | Sample Program53                  |  |  |
| 10.1 Ge                                                    | neral Introduction53              |  |  |
| 10.2 Fu                                                    | nctionality54                     |  |  |
| 10.3 Re                                                    | quired Resources                  |  |  |
| 10.4 Pro                                                   | bject Structure                   |  |  |
| 10.4.1                                                     | System Initialization:            |  |  |
| 10.4.2                                                     | Main Loop                         |  |  |
| 10.4.3                                                     | Interrupt Handling                |  |  |
| Chapter 11                                                 | GUI Description55                 |  |  |
| 11.1 Ru                                                    | nning the V850ESJX3-L Demo55      |  |  |
| 11.2 GU                                                    | I Demo Sections                   |  |  |
| 11.2.1                                                     | Operational Mode Selection        |  |  |
| 11.2.2 RAM Content                                         |                                   |  |  |
| 11.2.3 RTC Setup                                           |                                   |  |  |
| 11.2.4                                                     | Temperature and Humidity Graphs62 |  |  |
| Chapter 12                                                 | Schematics64                      |  |  |

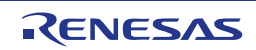

# Chapter 1 Introduction

*V850ESJX3-STICK* is a demonstration kit for the Renesas J Series V850ES microcontroller family. It supports On-Board debugging and Flash programming. The board is pre-programmed to work with the GUI, provided on the CDROM, to demonstrate the low power capabilities of the Renesas J Series MCU.

## 1.1 Features of V850ESJX3-STICK

• Easy to use device demonstration capabilities

*V850ESJX3-STICK* contains elements to easily demonstrate simple I/O-functions, i.e. LED output, I/O lines, UART serial interface.

• Power supply via USB interface

*V850ESJX3-STICK* is powered via USB interface. No separate power supply is needed although a connector is provided to supply an external power supply if needed.

On-Board debug function

The *V850ESJX3-STICK* supports an On-Board debug function by using the IAR C-SPY debugger, without the need of additional debug hardware. It allows Flash programming and supports standard debug functions i.e. code execution, single stepping, software breakpoints, memory manipulation etc.

• WriteEZ5, Flash programming software

Windows based Flash programming software allows the user to select and download application programs to the *V850ESJX3-STICK* board for evaluation purposes.

- Various input / output signals available, such as
  - o All I/O ports prepared to be connected to user hardware
  - Virtual UART interface, via the µPD78F0730 78K0 8-bit microcontroller with on-board USB interface
  - o 1 LED connected to the V850ES/JG3-L port for visualization.
- The IAR Embedded Workbench for V850 and the IAR C-SPY debugger / simulator are included. These packages are restricted in such that maximum program code size is limited to 32 kB.
- Full documentation is included for the Renesas V850ES/JG3-L microcontroller, the IAR Systems Embedded Workbench, IAR Systems C-SPY debugger / simulator and the Renesas WriteEZ5 Flash programming software.
- Note V850ESJX3-STICK is not intended for code development. Renesas does not allow and does not support in any way any attempt to use V850ESJX3-

STICK in a commercial or technical product.

## 1.2 System Requirements

| Host PC        | A PC supporting Windows 2000 or Windows XP is required for<br>the IAR Systems Embedded Workbench demo-version. A<br>Pentium processor with at least 1 GHz CPU performance, with<br>at least 256 Mbytes of RAM, allowing you to fully utilize and<br>take advantage of the product features.<br>500 Mbytes of free disk space, and an additional 10 Mbytes of<br>free disk space on the Windows system drive.<br>A web browser and Adobe Acrobat Reader to be able to access<br>all the product documentation. |
|----------------|----------------------------------------------------------------------------------------------------|
| Host Interface | USB interface that enables communications in USB (version 1.1 or later)                                                                                                    |

# 1.3 Package Contents

- V850ESJX3-STICK
- CD-ROM containing all the software, tools and documentation needed to quickly start evaluating the product.

If any part is missing or seems to be damaged, please contact the dealer from whom you received your *V850ESJX3-STICK* starter kit.

## 1.4 Trademarks

IAR Embedded Workbench, VisualSTATE, IAR MakeApp and C-SPY are registered trademarks of IAR Systems AB.

Microsoft and Windows are registered trademarks of Microsoft Corporation.

Adobe and Acrobat Reader are registered trademarks of Adobe Systems Incorporated.

All other product names are trademarks or registered trademarks of their respective owners.

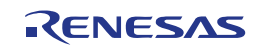

# Chapter 2 V850ESJX3-STICK System Configuration

The *V850ESJX3-STICK* system configuration is given in the diagram below:

Figure 1 V850ESJX3-STICK system configuration

## 2.1 V850ESJX3-STICK

V850ESJX3-STICK is a demonstration kit for the Renesas J Series V850ES family devices. The device used is the V850ES/JG3-L ( $\mu$ PD70F3793) a typical microcontroller from the J Series. The board can be directly connected to the host system via a USB port. The host system may be used for On-Board debugging or Flash programming and to allow execution of the demonstration program on the V850ES/JG3-L device in combination with the supplied demonstration GUI.

The *V850ESJX3-STICK* board is equipped with a 5 MHz oscillator which allows running the V850ES/JG3-L microcontroller at maximum speed of 20 MHz. Subclock is provided with 32.768 kHz.

#### 2.2 Host Computer

The USB host interface enables communication to the *V850ESJX3-STICK* board. The  $\mu$ PD78F0730 78K0 8-bit microcontroller with on-chip USB interface and the Renesas virtual UART driver allows application software to access the USB device in the same way as it would access a standard RS232 interface. The Renesas virtual UART driver appears to the windows system as an extra COM Port, in addition to any existing hardware COM Ports.

## 2.3 Power Supply via USB Interface

*V850ESJX3-STICK* is powered by USB interface therefore no separate power supply is needed. The USB interface provides the *V850ESJX3-STICK* board with the supply voltage.

# Chapter 3 V850ESJX3-STICK Board Components

The *V850ESJX3-STICK* board is equipped with USB connector and with several connectors in order to be connected to host computers, Flash programmer, MiniCube2 or any external target hardware.

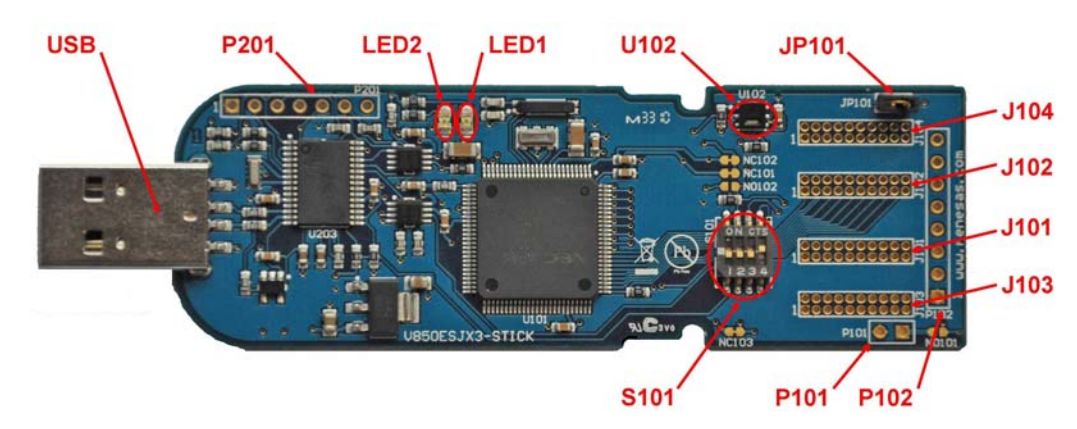

Figure 2 V850ESJX3-STICK board Components

Some of the *V850ESJX3-STICK* components are free for user application hardware and software. Please read the user manual of the V850ES/JG3-L device carefully to get information about the electrical specification of the available I/O ports before you connect any external signal to the *V850ESJX3-STICK* board.

# 3.1 Configuration Switch S101

The dip-switch S101 (Bits 1-4) controls the different operating modes of the *V850ESJX3-STICK* board.

# 3.1.1 GUI Demonstration Mode

Within the GUI demonstration operation mode, the target program that is written to the internal Flash memory of the V850ES/JG3-L device is executed. To release this mode, reset the *V850ESJX3-STICK* board once after switching S101.

| S101   | Configuration |
|--------|---------------|
| S101.1 | OFF           |
| S101.2 | OFF           |
| S101.3 | OFF           |
| S101.4 | ON            |

Table 1 S101, GUI demonstration mode

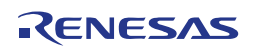

#### 3.1.2 On-board Debug / Flash Programming Mode

The *V850ESJX3-STICK* starter kit supports an On-Board debug mode achieved by a dedicated monitor running on the V850ES/JG3-L device. By using the IAR C-SPY debugger, it supports Flash programming and standard debug functions i.e. code execution, single stepping, software breakpoints, memory manipulation etc.

Additionally the built-in Flash memory of the V850ES/JG3-L device can be reprogrammed by using the WriteEZ5 Flash programming GUI.

Configure S101 as following to use the On-Board debug or Flash programming mode:

| S101   | Configuration |
|--------|---------------|
| S101.1 | OFF           |
| S101.2 | ON            |
| S101.3 | ON            |
| S101.4 | ON            |

Table 2 S101, On board Debug / Flash Programming Mode

For more details please refer to **Chapter 10 – On-board Debugging** of this document.

#### 3.2 User's Led LED1

LED1 is connected to the port pin "P36" of the V850ES/JG3-L. It can be used by the user for any purpose.

#### 3.3 Power Led LED2

LED2 is the Power LED. LED2 is activated if power is supplied to the *V850ESJX3-STICK* board.

## 3.4 External Power Supply P101

External power can be supplied by connecting a 5V DC to the connector P101 (not assembled). To power the complete board via external power supply, the soldering bridges NC103 must be opened (default closed) and NO101 must be closed (default opened). Please refer to the schematic and the assembly drawing of the board to locate the above components.

| P101   | Configuration |  |
|--------|---------------|--|
| P101.1 | Plus          |  |
| P101.2 | Minus         |  |

 Table 3
 External Power Supply - Connector P101

Note Pin number 1 is marked with a square on the assembly drawing

#### 3.5 Current Measurement JP101

JP101 is a closed jumper that connects the 3.3V power supply to the VDD pin of the V850ES/JG3-L. The jumper can be replaced by the two leads of an Ampmeter to measure the current consumed by the device. To use this function please make sure that the Amp-meter is connected before supplying power to the starter kit. The current can be measured for different power modes by using the demonstration GUI supplied to enter all different power modes.

## 3.6 MiniCube2 Connector P102

P102 (not assembled) is provided to allow debugging and programming of the *V850ESJX3-STICK* using MiniCube2. This function allows the user to make use of the UART0 and therefore write application that can use the Renesas virtual UART. For this function, an 8-way standard pitch connector needs to be mounted as shown below.

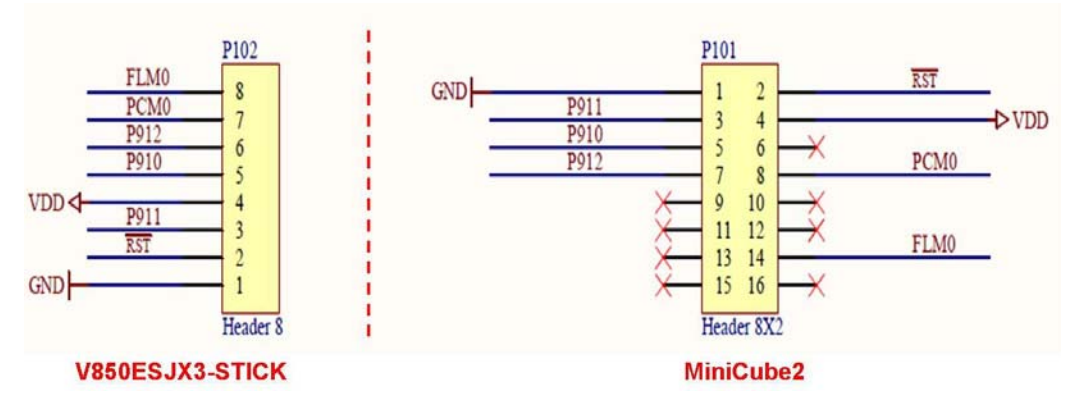

Figure 3 MiniCube2 Connection toV850ESJX3-STICK

## 3.7 MiniCube2 Connector P201

P201 was provided for programming of the  $\mu$ PD78F0730 78K0 8-bit microcontroller during manufacturing and is advised not to use it to keep the USB interface working correctly.

# 3.8 Temperature and Humidity U102

U102 is the SHT21 the digital temperature and humidity sensor lately launched by Sensirion. It integrates the sensors and a signal processing to provide calibrated output with I2C interface. The V850ES/JG3-L uses the I2C interface to communicate with the sensor. For detailed communication interface with the SHT21, please visit Sensirion website:

www.sensirion.com/humidity-sensor-sht21-datasheet

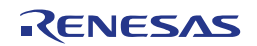

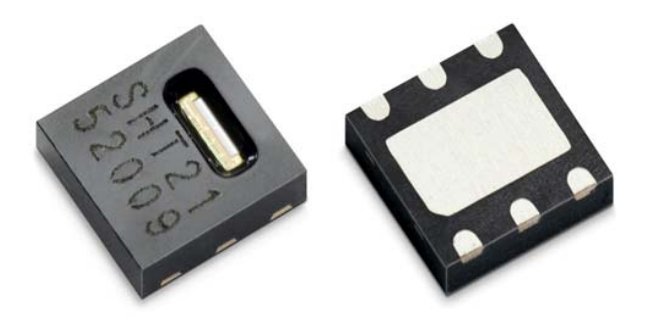

Figure 4 Temperature and Humidity Sensor from Sensirion

## 3.9 USB Interface Connector USB

The USB connector allows connecting the IAR C-SPY debugger or the WriteEZ5 Flash programming software to the *V850ESJX3-STICK* board in order to debug or program application software to the V850ES/JG3-L device. The board power supply is also provided by this connector.

Additionally connector USB connects UARTA0 of the V850ES/JG3-L device to the host system.

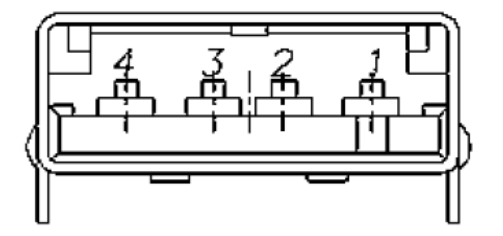

Figure 5 Connector USB, USB A Type Host Connector Pin Configuration

| USB connector USB | Signal name |
|-------------------|-------------|
| 1                 | VBUS        |
| 2                 | D-          |
| 3                 | D+          |
| 4                 | GND         |

 Table 4
 Pin Configuration of USB Connector USB1

For connection with the host machine, *V850ESJX3-STICK* can be plugged directly into an available USB port.

## 3.10 External Connectors J101 to J104

J101 to J104 are connectors for external user hardware. A standard ½ pitch, 2 rows by 20 way, straight headers can be mounted to bring all I/Os for usage. Please read the user manual of the V850ES/JG3-L device carefully to get information about the electrical specification of the available I/O ports.

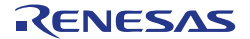

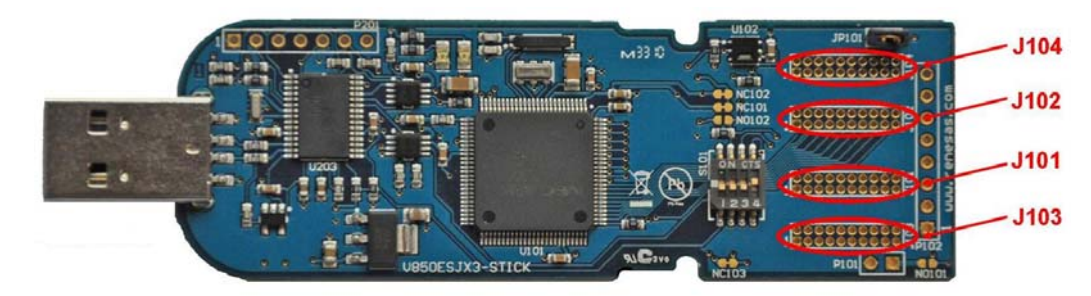

Figure 6 External connectors J101, J102, J103 and J104

| J101 | Signal<br>Name | V850ES/JG3-L pin name                    | Comment |
|------|----------------|------------------------------------------|---------|
| 1    | PDL4           | PDL4 / AD4                               |         |
| 2    | P35            | P35 / TIP11 / TOP11                      |         |
| 3    | PDL3           | PDL3 / AD3                               |         |
| 4    | P38            | P38 / TXDA2 / SDA00                      |         |
| 5    | PDL2           | PDL2 / AD2                               |         |
| 6    | P39            | P39 / RXDA2 / SCL00                      |         |
| 7    | PDL1           | PDL1 / AD1                               |         |
| 8    | P50            | P50 / KR0 / TIQ01 / TOQ01 / RTP00        |         |
| 9    | PDL0           | PDL0 / AD0                               |         |
| 10   | P51            | P51 / KR1 / TIQ02 / TOQ02 / RTP01        |         |
| 11   | PCT6           | PCT6 / ASTB                              |         |
| 12   | P52            | P52 / KR2 / TIQ03 / TOQ03 / DDI / RTP02  |         |
| 13   | PCT4           | PCT4/RD                                  |         |
| 14   | P53            | P53 / KR3 / TIQ00 / TOQ00 / DDO / SBI2 / |         |
|      |                | RTP03                                    |         |
| 15   | PCT1           | PCT1 / WR1                               |         |
| 16   | P54            | P54 / KR4 / DCK / SOB2 / RTP04           |         |
| 17   | PCT0           | PCT0 / WR0                               |         |
| 18   | P55            | P55 / KR5 / DMS / SCKB2 / RTP05          |         |
| 19   | PCM3           | PCM3 / HLDRQ                             |         |
| 20   | P90            | P90 / KR6 / TXDA1 / A0 / SDA02           |         |

Table 5 Connector J101

| J102 | Signal<br>Name | V850ES/JG3-L pin name | Comment |
|------|----------------|-----------------------|---------|
| 1    | PDL14          | PDL14 / AD14          |         |
| 2    | PDL15          | PDL15 / AD15          |         |
| 3    | PDL13          | PDL13 / AD13          |         |
| 4    | PDH0           | PHD0 / A16            |         |
| 5    | PDL12          | PDL12 / AD12          |         |
| 6    | PDH1           | PHD1 / A17            |         |
| 7    | PDL11          | PDL11 / AD11          |         |
| 8    | P711           | P711 / ANI11          |         |
| 9    | PDL10          | PDL10 / AD10          |         |
| 10   | P710           | P710 / ANI10          |         |
| 11   | PDL9           | PDL9 / AD9            |         |
| 12   | P79            | P79 / ANI9            |         |
| 13   | PDL8           | PDL8 / AD8            |         |
| 14   | P78            | P78 / ANI8            |         |
| 15   | PDL7           | PDL7 / AD7            |         |
| 16   | P77            | P77 / ANI7            |         |
| 17   | PDL6           | PDL6 / AD6            |         |
| 18   | P76            | P76 / ANI6            |         |

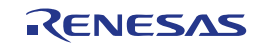

| 19 | PDL5 | PDL5 / FLMD1 / AD5 | Connected to 10<br>kΩ pull-down<br>resistor |
|----|------|--------------------|---------------------------------------------|
| 20 | P75  | P75 / ANI5         |                                             |

Table 6 Connector J102

| J103 | Signal<br>Name | V850ES/JG3-L pin name              | Comment |
|------|----------------|------------------------------------|---------|
| 1    | PCM2           | PCM2 / HLDAK                       |         |
| 2    | P91            | P91 / KR7 / RXDA1 / A1 / SCL02     |         |
| 3    | PCM1           | PCM1 / CLKOUT                      |         |
| 4    | P92            | P92 / TIP41 / TOP41 / A2           |         |
| 5    | PCM0           | PCM0 / WAIT                        |         |
| 6    | P93            | P93 / TIP40 / TOP40 / A3           |         |
| 7    | PDH3           | PHD3 / A19                         |         |
| 8    | P94            | P94 / TIP31 / TOP31 / A4           |         |
| 9    | PDH2           | PHD2 / A18                         |         |
| 10   | P95            | P95 / TIP30 / TOP30 / A5           |         |
| 11   | P915           | P915 / INTP6 / A15 / TIP50 / TOP50 |         |
| 12   | P96            | P96 / TIP21 / TOP21 / A6           |         |
| 13   | P914           | P914 / INTP5 / A14 / TIP51 / TOP51 |         |
| 14   | P97            | P97 / SIB1 / TIP20 / TOP20 / A7    |         |
| 15   | P913           | P913 / INTP4 / A13                 |         |
| 16   | P98            | P98 / SOB1 / A8                    |         |
| 17   | P912           | P912 / A12 / SCKB3                 |         |
| 18   | P99            | P99 / SCKB1 / A9                   |         |
| 19   | P911           | P911 / A11 / SOB3                  |         |
| 20   | P910           | P910 / A10 / SIB3                  |         |

Table 7Connector J103

| J104 | Signal<br>Name | V850ES/JG3-L pin name                           | Comment                                    |
|------|----------------|-------------------------------------------------|--------------------------------------------|
| 1    | P34            | P34 / TIP10 / TOP10                             |                                            |
| 2    | P74            | P74 / ANI4                                      |                                            |
| 3    | P33            | P33 / TIP01 / TOP01                             |                                            |
| 4    | P73            | P73 / ANI3                                      |                                            |
| 5    | P32            | P32 / ASCKA0 / TOP01 / TIP00 / TOP00 /<br>SCKB4 |                                            |
| 6    | P72            | P72 / ANI2                                      |                                            |
| 7    | P42            | P42 / SCKB0                                     |                                            |
| 8    | P71            | P71 / ANI1                                      |                                            |
| 9    | P06            | P06 / INTP3                                     |                                            |
| 10   | P70            | P70 / ANI0                                      |                                            |
| 11   | P05            | P05 / INTP2 / DRST                              |                                            |
| 12   | VRef0          | AVREF0                                          | Connected to VDD<br>by soldering<br>bridge |
| 13   | P04            | P04 / INTP1                                     |                                            |
| 14   | P10            | P10/INTP9                                       |                                            |
| 15   | P03            | P03 / INTP0 / ADTRG                             |                                            |
| 16   | P11            | P11/INTP10                                      |                                            |
| 17   | P02            | P02 / NMI                                       |                                            |
| 18   | VRef1          | AVREF1                                          | Connected to VDD<br>by soldering<br>bridge |
| 19   | T_RESET        | NA                                              | External reset pin                         |
| 20   | PDH4           | PHD4 / A20                                      |                                            |

 Table 8
 Connector J104

RENESAS

# 3.11 Soldering Bridges

Some terminals can be customized by opening or closing the corresponding soldering bridge accordingly. For more details please refer to the board schematics **Chapter 12 – Schematics** of this document.

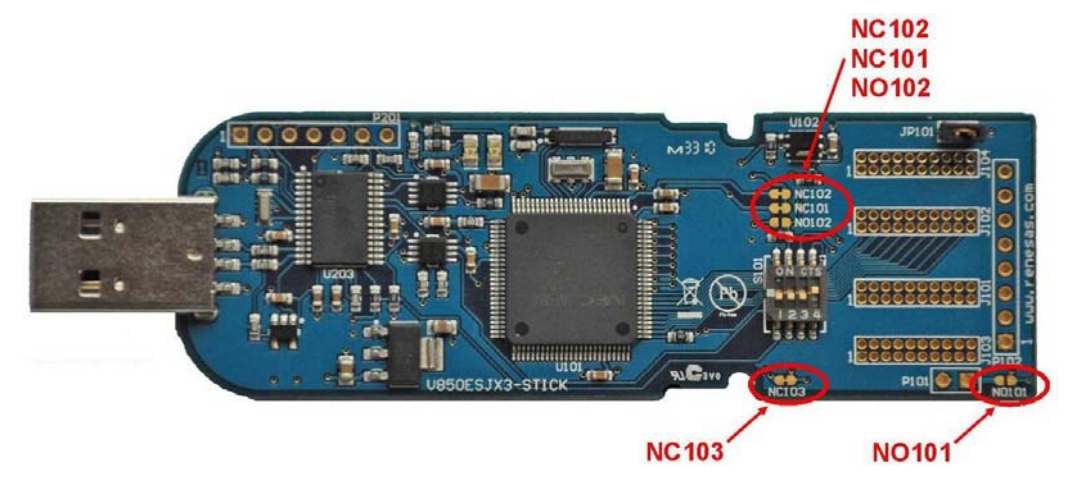

Figure 7 Placement of soldering bridges

| Soldering<br>Bridge Name | Factory<br>Setting | Comment                                                                                                    |
|--------------------------|--------------------|----------------------------------------------------------------------------------------------------|
| NC101                    | Closed             | Power is supplied from the USB interface                                                                                                    |
| NC102                    | Closed             | Connects AVREF1 pin to VDD                                                                                                    |
| NC103                    | Closed             | Connects AVREF0 pin to VDD                                                                                                    |
| NO101                    | Open               | Power is supplied externally                                                                                                    |
| NO102 Open               |                    | By closing the soldering bridge the FLMD0 pin<br>is connected to port pin P37. This allows by<br>using Flash self-programming to enable or<br>disable Flash write operations via port pin P37. |

 Table 9
 Soldering Bridges

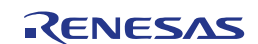

# 3.12 V850ES/JG3-L Memory Map

| The V850ES/JG3-L memory layo | out is shown in the table below |
|------------------------------|---------------------------------|
|------------------------------|---------------------------------|

|     | 0x3FFFFFF | SFR Area                        | Free for user explication |
|-----|-----------|---------------------------------|---------------------------|
|     | 0X3FFF000 |                                 | Free for user application |
|     | 0x3FFEFFF | 40 KB Internal RAM              | software                  |
|     | 0x3FF5000 |                                 | -                         |
|     | 0x3FFAFFF |                                 |                           |
|     |           | Access prohibited area          |                           |
| g   | 0x3FF0000 |                                 |                           |
| are | 0x3FEFFFF |                                 |                           |
| ŝ   |           | Use prohibited                  |                           |
| les |           | (program fetch prohibited area) |                           |
| qq  | 0x1000000 |                                 |                           |
| ∢   | 0x0FFFFFF |                                 |                           |
|     |           | External memory area            |                           |
|     | 0x0100000 |                                 |                           |
|     | 0x00FFFFF |                                 |                           |
|     |           | Access prohibited area          |                           |
|     | 0x0040000 |                                 |                           |
|     | 0x007FFFF |                                 |                           |
|     |           | 512 KB Flash memory             | Free for user application |
|     | 0x0000000 |                                 | Software                  |

Table 10 V850ES/JG3-L memory map

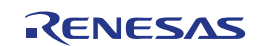

# Chapter 4 Getting Started

The IAR Systems Embedded Workbench V850 allows to compile, download and debug application software on the *V850ESJX3-STICK* starter kit hardware.

Additionally, the WriteEZ5 Flash programming software can be used for simple Flash programming of the V850ES/JG3-L internal Flash memory.

As communication interface between the host computer and the *V850ESJX3*-*STICK* board, the USB port interface is used. Before you can download, debug or execute any application programs, hardware and software must be installed properly.

## 4.1 CDROM Content

The CDROM shows following directory structure:

| V850ESJX3-STICK CDROM   | Content Details                                        |
|-------------------------|--------------------------------------------------------|
| 🧀 Acrobat               | Acrobat Reader for 32Bit Windows OS                    |
| 🗀 Applilet              | Applilet for V850ES/Jx3-L setup                        |
| Device File Package     | V850ES/Jx3-L Device files Setup for IAR<br>EW for V850 |
| 🔁 Doc                   | Documentation                                          |
| addinet 💭               |                                                        |
| Driver 🔁                | USB drivers for V850ESJX3-STICK                        |
| IAR Systems             | IAR Embedded Workbench for V850 setup                  |
| 🔁 Sample Program        |                                                        |
| 🗀 IAR EW sample project | Sample program for IAR                                 |
| 🖻 V850ESJX3-STICK.hex   | Hex File for flash programming                         |
| V850ESJX3-STICK_Demo    | GUI for V850ESJX3-STICK                                |
| 🖼 WriteEZ5              |                                                        |
| PRM                     | PRM parameter file for WriteEZ5                        |
| 📏 WriteEZ5 GUI          | WriteEZ5 GUI setup                                     |

Table 11 V850ESJX3-STICK CDROM directory structure

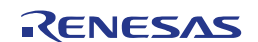

# **Chapter 5 Hardware Installation**

After unpacking *V850ESJX3-STICK*, connect the stick board to your host computer. When *V850ESJX3-STICK* board is connected, the USB driver needs to be installed on the host machine. Please refer to the following section: **Chapter 6 - Software Installation**.

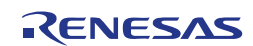

# Chapter 6 Software Installation

The *V850ESJX3-STICK* package comes with several software demonstration packages:

- IAR Systems Embedded Workbench for V850, including C compiler, assembler, linker, librarian and IAR C-SPY debugger / simulator
- WriteEZ5 Flash programming GUI software to allow Flash programming of the V850ES/JG3-L internal Flash memory
- V850ES/Jx3-L Demonstration GUI to be run with the sample program
- Applilet in order to generate quickly and graphical code for your V850ES/Jx3-L device.

The IAR Systems Embedded Workbench and the WriteEZ5 Flash programming GUI must be installed on your PC. For detailed installation hints, refer to the following chapters and to the corresponding documentation of the IAR Embedded Workbench and of WriteEZ5.

**Note** Please insert the *V850ESJX3-STICK* CDROM in your PC in order to proceed with CDROM AUTORUN.

#### 6.1 IAR Systems Embedded Workbench for V850 Installation

To install the *IAR Systems Embedded Workbench for V850* including the C-SPY debugger / simulator, select the *EWV850-KS32-EE\_V371A* SETUP program in the directory \IAR Systems\ of the CDROM or click on the autorun on "IAR Embedded Workbench for V850". The setup dialogues will guide you through the installation process.

## 6.2 WriteEZ5 Flash Programming GUI Installation

To install the *WriteEZ5* Flash programming GUI, select the SETUP program in the directory \WriteEZ5\ of the CDROM or click on the autorun on "Flash Programming software WriteEZ5". The setup dialogues will guide you through the installation process.

## 6.3 V850ESJX3-L Demo GUI Installation

To install the *V850ESJX3-L Demo GUI*, select the *V850ESJx3-L* SETUP program in the directory \V850ESJX3-STICK\_Demo\ of the CDROM or click on the autorun on "V850ESJX3-STICK Demo". The setup dialogues will guide you through the installation process.

## 6.4 Applilet Installation

To install the Applilet GUI code generator for the V850ES/Jx3-L device, select the *Applilet3\_for\_V850ESJX3-L\_EE\_V202* SETUP program in the directory \Applilet\ of the CDROM or click on the autorun on "Applilet3 for V850ESJx3-L". The setup dialogues will guide you through the installation process.

## 6.5 USB Driver Installation

In order to use the *V850ESJX3-STICK* board in combination with IAR C-SPY debugger or the WriteEZ5 Flash programming GUI software, "NEC Electronics Starter Kit Virtual UART" USB driver must be installed on the host machine.

Please check your Windows version, and follow the corresponding instructions:

- Installation on Windows 2000 → Chapter 6.5.1 of this manual
- Installation on Windows XP → Chapter 6.5.2 of this manual
- **Note** *Please insert the V850ESJX3-STICK CDROM in your CDROM drive in order to proceed with the USB driver installation.*

After the installation, please go to **Chapter 6.5.3 – Confirmation of USB Driver Installation**.

#### 6.5.1 Installation on Windows 2000

<1> When the V850ESJX3-STICK board is connected with the host machine, the board is recognized by Plug and Play, and the wizard for finding new hardware is started. Click Next > to continue.

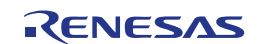

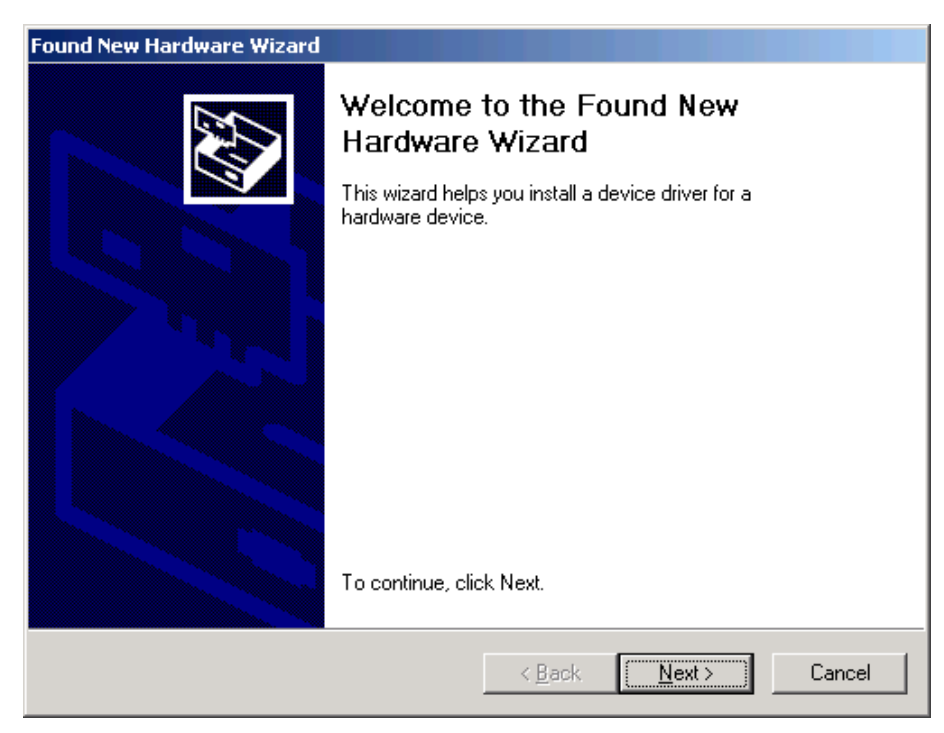

Figure 8 Found new Hardware Wizard (Windows 2000)

<2> Select "Search for a suitable driver for my device (recommended)" and click Next >.

| Found New Hardware Wizard                                                                                                    |
|----------------------------------------------------------------------------------------------------|
| Install Hardware Device Drivers<br>A device driver is a software program that enables a hardware device to work with<br>an operating system.                                                    |
| This wizard will complete the installation for this device:                                                                                                    |
| USB Device                                                                                                    |
| A device driver is a software program that makes a hardware device work. Windows<br>needs driver files for your new device. To locate driver files and complete the<br>installation click Next. |
| What do you want the wizard to do?                                                                                                    |
| Search for a suitable driver for my device (recommended)                                                                                                    |
| Display a list of the known drivers for this device so that I can choose a specific driver                                                                                                    |
|                                                                                                    |
| < <u>B</u> ack <u>N</u> ext > Cancel                                                                                                    |

Figure 9 Search Method (Windows 2000)

#### <3> Mark "CD-ROM drives" and click Next >.

| Found New Hardware Wizard                                                                                                    |
|----------------------------------------------------------------------------------------------------|
| Locate Driver Files<br>Where do you want Windows to search for driver files?                                                                                |
| Search for driver files for the following hardware device:                                                                                                  |
|                                                                                                    |
| The wizard searches for suitable drivers in its driver database on your computer and in<br>any of the following optional search locations that you specify. |
| To start the search, click Next. If you are searching on a floppy disk or CD-ROM drive,<br>insert the floppy disk or CD before clicking Next.               |
| Optional search locations:                                                                                                    |
| Floppy <u>d</u> isk drives                                                                                                    |
| CD-ROM drives                                                                                                    |
| Specify a location                                                                                                    |
| Microsoft Windows Update                                                                                                    |
|                                                                                                    |
| < <u>B</u> ack <u>N</u> ext > Cancel                                                                                                    |

Figure 10 Driver File Location (Windows 2000)

<4> Confirm the found driver "mqb2all.inf" by clicking Next >.

| Found New Hardware Wizard                                                                                   |
|----------------------------------------------------------------------------------------------------|
| Driver Files Search Results<br>The wizard has finished searching for driver files for your hardware device. |
| The wizard found a driver for the following device:                                                         |
|                                                                                                    |
| Windows found a driver for this device. To install the driver Windows found, click Next.                    |
| c:\program files\iar systems\embedded workbench 6.0<br>kickstart\78k\drivers\renesas\minicube\mqb2sall.inf  |
|                                                                                                    |
| < <u>B</u> ack ( <u>Next</u> >) Cancel                                                                      |

Figure 11 Driver File Search Result (Windows 2000)

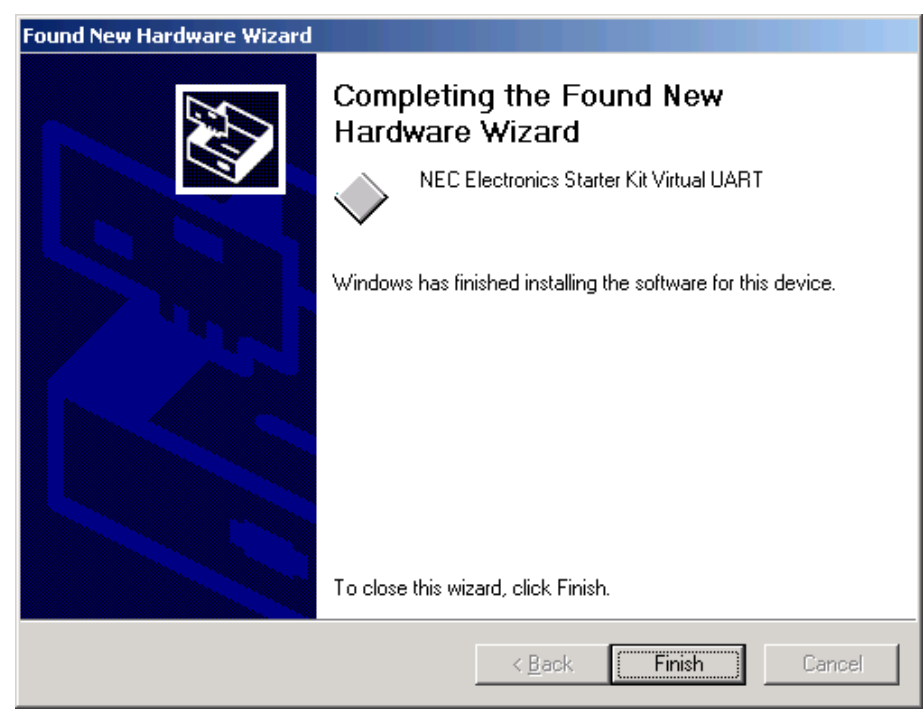

Figure 12 USB Driver Installation Completion (Windows 2000)

<5> Click Finish to close the installation wizard

#### 6.5.2 Installation on Windows XP

<1> When the *V850ESJX3-STICK* board is connected to the host machine, the board is recognized by "Plug and Play", and the wizard for finding new hardware is started.

Select "Install from a list or a specific location (Advanced)" and click Next >.

| Found New Hardware Wizard |                                                                                                    |
|---------------------------|----------------------------------------------------------------------------------------------------|
|                           | Welcome to the Found New<br>Hardware Wizard<br>This wizard helps you install software for:                                        |
| CTS-                      | NEC Electronics Starter Kit Virtual UART                                                                                          |
|                           | If your hardware came with an installation CD or floppy disk, insert it now.                                                      |
|                           | What do you want the wizard to do?                                                                                                |
|                           | <ul> <li>Install the software automatically [Recommended]</li> <li>Install from a list or specific location (Advanced)</li> </ul> |
|                           | Click Next to continue.                                                                                                    |
|                           | KBack Next≻ Cancel                                                                                                    |

Figure 13 Found new Hardware Wizard (Windows XP)

<2> Mark "Search removable media".

Click Next > .

| Please | choose your search and installation options.                                                                                                    |
|--------|----------------------------------------------------------------------------------------------------|
| 45     |                                                                                                    |
| ۲      | Search for the best driver in these locations.                                                                                                    |
| 1      | Use the check boxes below to limit or expand the default search, which includes local<br>baths and removable media. The best driver found will be installed. |
|        | Search removable media (floppy, CD-ROM)                                                                                                    |
|        | Include this location in the search:                                                                                                    |
|        | BIowse                                                                                                    |
| 0      | Don't search. I will choose the driver to install.                                                                                                    |
| 1      | Choose this option to select the device driver from a list. Windows does not guarantee<br>he driver you choose will be the best match for your hardware.     |
|        |                                                                                                    |
|        |                                                                                                    |

Figure 14 Search Location Specification (Windows XP)

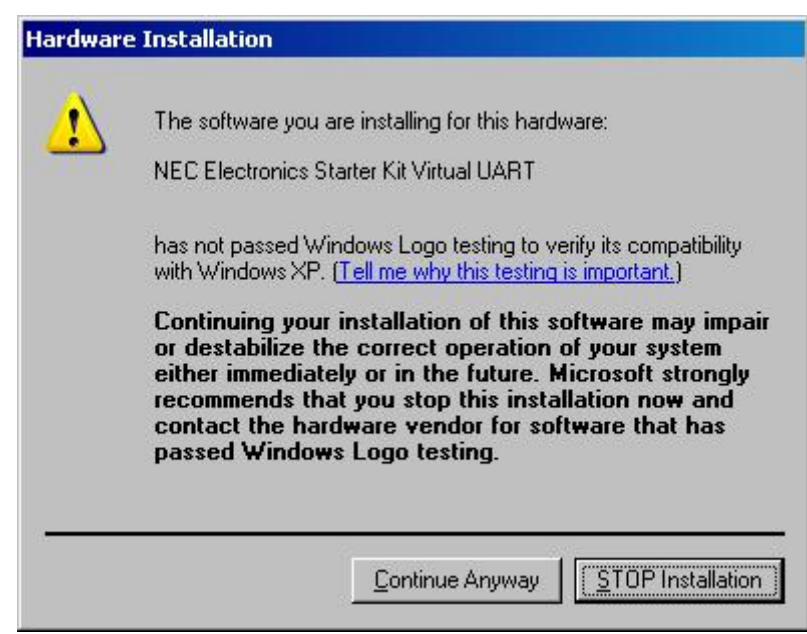

<3> Click Continue Anyway to continue the installation.

Figure 15 Installation Confirmation (Windows XP)

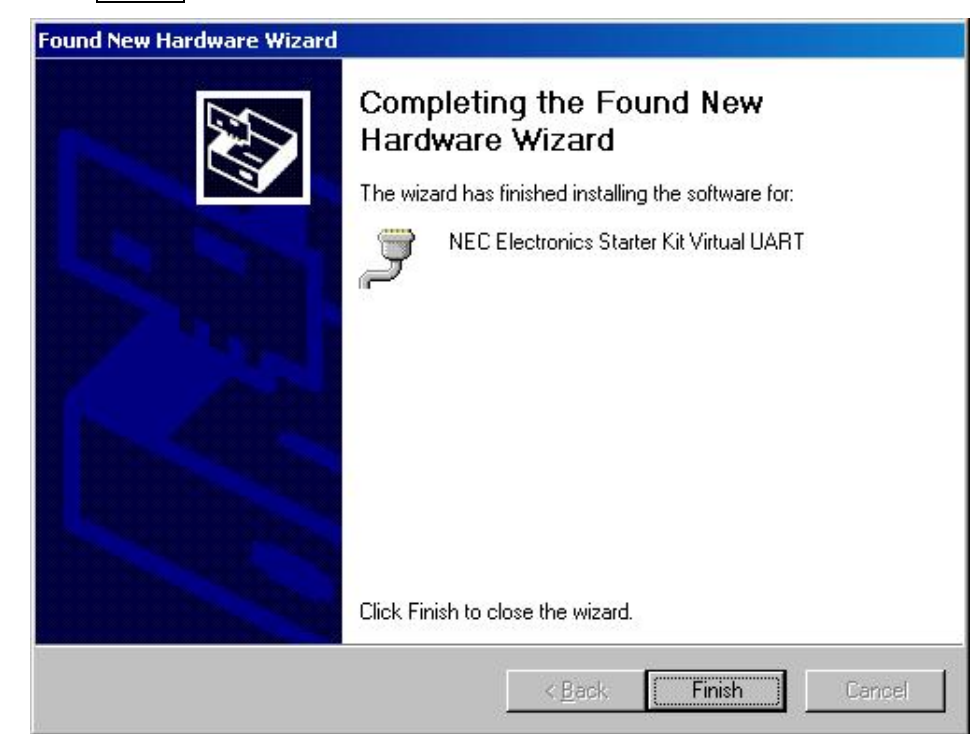

<4> Click Finish to close the installation wizard.

Figure 16 USB Driver Installation Completion (Windows XP)

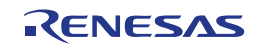

#### 6.5.3 Confirmation of USB Driver Installation

After installing the USB driver, check that the driver has been installed correctly, according to the procedure below.

Open "Device Manager" by entering Windows start menu:

 $[Start] \rightarrow [Settings] \rightarrow [Control Panel] \rightarrow [System] \rightarrow tab [Hardware]$ 

When the V850ESJX3-STICK board is connected to the host PC, the "NEC Electronics Starter Kit Virtual UART" (without "?" mark) should be present under the section "Ports (COM & LPT)".

The screen below shows that the COM port number is "COM2".

When you change the USB port connection, the COM port number will be changed as well.

| 🖳 Device Manager                                         | _ 🗆 🗵  |
|----------------------------------------------------------|--------|
| Eile Action View Help                                    |        |
|                                                          |        |
| 🗐 👘 Mice and other pointing devices                      |        |
| 🔃 🦣 Modems                                               |        |
| 📺 📲 Monitors                                             |        |
| 🔃 🕮 Network adapters                                     |        |
| 🗄 🖷 📕 PCMCIA adapters                                    |        |
| 🗄 🔷 Personal identification devices                      |        |
| 🖻 🔟 Portable Devices                                     |        |
| 🔤 🔤 Nokia E71                                            |        |
| 🚊 🝠 Ports (COM & LPT)                                    |        |
| - 🦪 Communications Port (COM1)                           |        |
| - 🦅 ECP Printer Port (LPT1)                              |        |
| 🦳 🖳 🍠 Intel(R) Active Management Technology - SOL (COM4) |        |
| - 💭 NEC Electronics Starter Kit Virtual UART (COM2)      | 201600 |
| Port de communications Bluetooth (COM16)                 |        |
| Port de communications Bluetooth (COM17)                 |        |
| 🕀 🦔 Processors                                           | -      |
|                                                          |        |

Figure 17 Device Manager

Caution Do not do "Hardware Modification Scan" when you communicate with the target device.

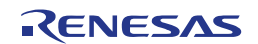

# Chapter 7 How to use WriteEZ5 Flash Programming Software

This chapter explains the basic operations of the WriteEZ5 GUI for programming the *V850ESJX3-STICK* board. This chapter covers how to start the system, execute the EPV command, and program the target V850ES/JG3-L device.

The conditions of the series of operations described in this chapter are as follows:

| Hardware                            | Board         | : | V850ESJX3-STICK |
|-------------------------------------|---------------|---|-----------------|
| Configuration of<br>V850ESJX3-STICK | CPU           | : | V850ES/JG3-L    |
|                                     | Target Device | : | µPD70F3793      |
|                                     | Clock         | : | 5 MHz           |
|                                     | Voltage level | : | 3.3V            |
|                                     |               |   |                 |

| Software                         | Parameter file | : | 70F3793_CSI0.prm         |
|----------------------------------|----------------|---|--------------------------|
| Configuration of<br>WriteEZ5 GUI | Clock setting  | : | 5 MHz multiply by 4      |
|                                  | Port           | : | COMx (38400bps)          |
|                                  | Operation mode | : | Chip                     |
|                                  | Write HEX file | : | V850ESJX3STICK.hex       |
|                                  | Option Setting | : | Blank Check Before Erase |

Please note that the user manual of the WriteEZ5 Flash programming GUI is available in the directory \Doc\ of the CDROM. By consequence, please refer to it for additional information about the WriteEZ5 GUI.

- <1> Installing the UniteEZ5 GUI software on the host machine you are using, by referring WriteEZ5 GUI to Chapter 6 Software Installation (if the software has not been installed yet).
- <2> Installing the Install the USB driver on the host machine you are using, by referring to Chapter driver 6 Software Installation (if the driver has not been installed yet).
- <3> Installing the parameter files for the family V850ES/JG3-L device can be found in the parameter file directory \WriteEZ5\PRM of the CDROM.

Newest version of parameter file for the  $\mu$ PD70F3793 device can be downloaded from the Renesas Electronics website. Download the parameter files from the following web site:

http://www.renesas.eu/update

RENESAS

<4> Setting and Set the V850ESJX3-STICK board by configuring S101 as following: connecting

| S101   | Configuration |
|--------|---------------|
| S101.1 | OFF           |
| S101.2 | ON            |
| S101.3 | ON            |
| S101.4 | ON            |

 Table 12
 S101 configuration for Flash Programming Mode

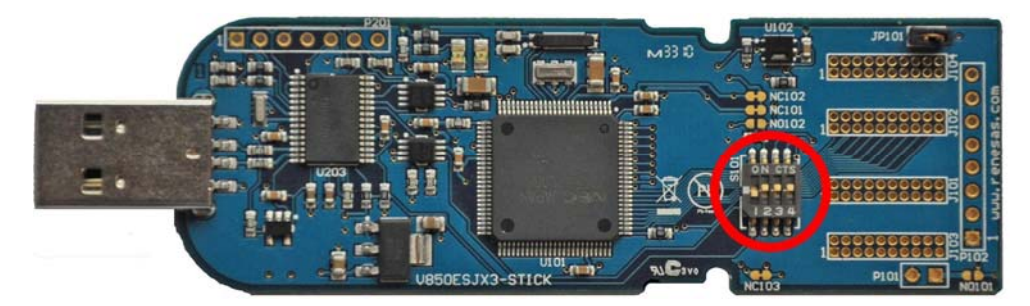

Figure 18 Stick in Flash Programming Configuration

Connect the V850ESJX3-STICK board with the host machine.

<5> Starting Start the WriteEZ5 GUI from Windows start menu:

[Start] → [Programs] → [Renesas Electronics Tools] → [WriteEZ5] → [V1.00\_r3] Or use the shortcut icon on your Desktop.

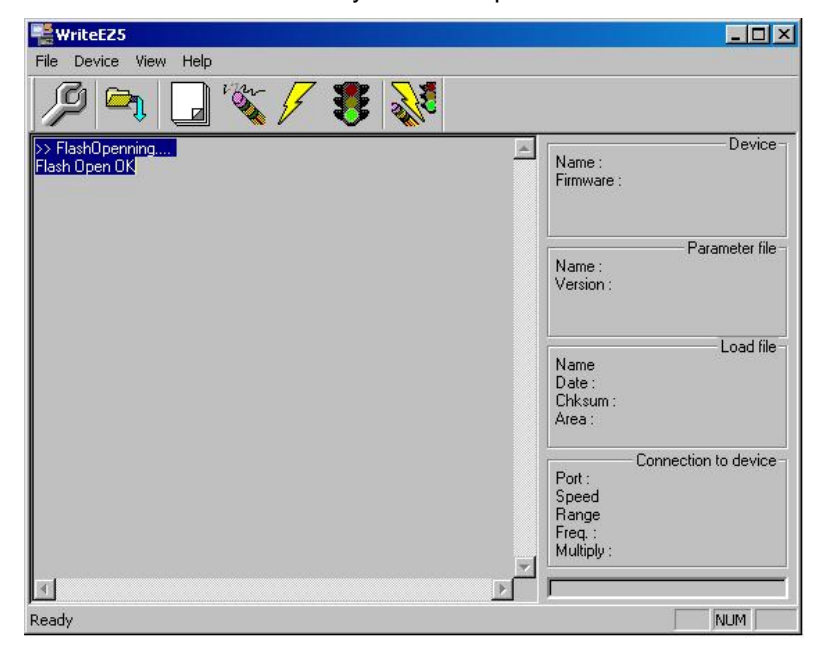

Figure 19 WriteEZ5 Startup screen

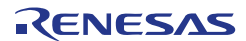

programming environment

**<6> Setting the** (6.1) Select [Device]  $\rightarrow$  [Setup] from the menu bar or click on the [Setup] icon. The "Standard" tab of the "Device Setup" dialog box is opened:

| Parameter file    |       |                    | PRM File Read |
|-------------------|-------|--------------------|---------------|
| Host connection - |       | Supply oscillator- | . <u>.</u>    |
| Port              | •     | Frequency          | MHa           |
| Speed             | *     | Multiply rate      |               |
| Operation Mode    |       |                    |               |
| C Chip            | Start | <b>X</b>           |               |
| C Block           | End   | <b>*</b>           |               |
| C Area            | E SI  | now Addres         |               |

Figure 20 « Standard Device Setup » Dialog Box

(6.2) Click on PRM File Read to open the parameter file selection window. Select the parameter file "70F3793\_CSI0.prm" then click on Open.

| Open                                                                              |                                                                      |                                                                                                    |         | ?×     |
|-----------------------------------------------------------------------------------|----------------------------------------------------------------------|----------------------------------------------------------------------------------------------------|---------|--------|
| Look in: 🔀                                                                        | PRM-70F                                                              | 3738_V100_1                                                                                                    | - 🗢 🔁 ( | •* 💷 * |
| 070F3735_<br>70F3736_<br>70F3737_<br>70F3737_<br>70F3737_<br>70F3738_<br>70F3738_ | CSIO.prm<br>CSIO.prm<br>CSIO.prm<br>CSI3.prm<br>CSI3.prm<br>CSI3.prm | 70F3792_CSI0.prm           70F3792_CSI3.prm           70F3793_CSI0.prm           70F3793_CSI0.prm           70F3793_CSI3.prm |         |        |
| ,<br>File name:                                                                   | 70F3793                                                              | _CSI0                                                                                                    |         | Open   |
| Files of type:                                                                    | Paramete                                                             | er Files(*.pr5;*.prm)                                                                                                    | •       | Cancel |

Figure 21 Parameter File Selection

(6.3) From the "Port" list box, select the communication port that matches the host machine being used. Select the communication speed of the host connection.

| Parameter file  | 70F3793_CS10.pr                           | m              | PRM    | 1 File Read |
|-----------------|-------------------------------------------|----------------|--------|-------------|
| Host connection |                                           | - Supply oscil | lator  |             |
| Port C          | DM2 💌                                     | Frequency      | 5.00   | MHz         |
| Speed           | 8400bps                                   | Multiply rat   | e 4.00 |             |
| Operation Mode  | in an an an an an an an an an an an an an | J <u></u>      |        |             |
| Chip            | Start 000                                 | ~              |        |             |
| C Block         | End 127                                   | <b>*</b>       |        |             |
| C Area          | F SP                                      | row Addres     |        |             |

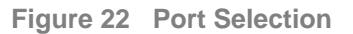

Remark Selectable ports can be checked using Device Manager. For details, refer to Chapter 6.5.3 - Confirmation of USB Driver Installation.

(6.4) Set "Supply Oscillator" according to the specifications of the *V850ESJX3-STICK* board:

- o "Frequency = 5 MHz"
- "Multiply rate = 4.00"

In "Operation mode", please specify the "Chip" mode.

The following figure shows the recommended settings:

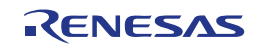

| Parameter file   | 70F3793_CS10.pr | m                | PRM File I | Read |
|------------------|-----------------|------------------|------------|------|
| Host connection- |                 | - Supply oscilla | ator       |      |
| Port CO          | IM2 🔻           | Frequency        | 5.00       | MHz  |
| Speed 38         | 3400bps 💌       | Multiply rate    | 4.00       |      |
| Operation Mode-  |                 |                  |            |      |
| Chip             | Start 000       | <b>•</b>         |            |      |
| C Block          | End 127         | w.               |            |      |
| C Area           | L SF            | row Addres       |            |      |

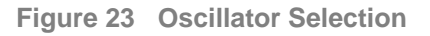

(6.5) Switch to the "Advance" dialog box:

In "Command Options", check "Blank check before Erase".

In "Security flag settings", all the different options should remain unchecked.

| Command options                         |                         |
|-----------------------------------------|-------------------------|
| ▼ Blank check before Erase              | Wide Voltage mode       |
| 🔲 Read verify after Program             |                         |
| 🔲 Security flag after Program           |                         |
| 🗖 Checksum after Program                |                         |
| Security flag settings                  |                         |
| 🔲 Disable Chip Erase                    | Reset vector 00000000 P |
| Disable Block Erase                     | Boot block end 000      |
| 🔲 Disable Program                       | FS Block start          |
| 🗖 Disable Read                          | FS Block end            |
| Disable Boot block cluster reprogrammin | 🗖 Show Addre            |
| Target Reset Message                    |                         |

Figure 24 « Advance Device Setup » Dialog Box

(6.6) Click on the button OK. The GUI software sets the parameters.

When the settings have bee completed, the following screen is displayed:

| WriteEZ5                                                                          |                                                                                                    |
|-----------------------------------------------------------------------------------|----------------------------------------------------------------------------------------------------|
| File Device View Help                                                             |                                                                                                    |
| / A 🕞 💥 🖌 🐉 😺                                                                     |                                                                                                    |
| >> FlashOpenning<br>Flash Open OK<br>>>COMMAND: Device Setup<br>PRM File Read OK. | Device -<br>Firmware :                                                                              |
|                                                                                   | Parameter file –<br>Name : 70F3793_CSI0<br>Version : E1.01b                                         |
|                                                                                   | Load file<br>Date :<br>Chksum :<br>Area :                                                           |
|                                                                                   | Connection to device<br>Port : COM2<br>Speed 38400<br>Range Chip<br>Freq. : 5.00<br>Multiply : 4.00 |
|                                                                                   |                                                                                                    |
| Ready                                                                             | NUM                                                                                                 |

#### Figure 25 Completion of Parameter Settings

<7> Selecting a user (7.1) Select [File]  $\rightarrow$  [Load] from the menu bar or click on the [Load] icon.

program

(7.2) Select a program file to be written to the target device, then click on the button Open.

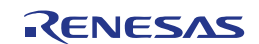

| WriteEZ5                                                                                                    |                                                                                                    |
|----------------------------------------------------------------------------------------------------|----------------------------------------------------------------------------------------------------|
| File Device View Help                                                                                         |                                                                                                    |
| /P 🖦 🔒 💥 🖋 🐉                                                                                                  |                                                                                                    |
| >> FlashOpenning<br>Flash Open OK<br>>>COMMAND: Device Setup<br>PRM File Read OK.<br>>>COMMAND: LoadFile Open | Device -<br>Firmware :                                                                                      |
| Success read HEX file.                                                                                        | Parameter file -<br>Name : 70F3793_CSI0<br>Version : E1.01b                                                 |
|                                                                                                    | Load file<br>Name V850E3JXSTICK.HEX<br>Date : 2010/09/1515:38:49<br>Chksum :8DD8h<br>Area : 000000h-0015C1h |
|                                                                                                    | Connection to device<br>Port : COM2<br>Speed 38400<br>Range Chip<br>Freq. : 5.00<br>Multiply : 4.00         |
| 4                                                                                                    |                                                                                                    |
| Ready                                                                                                    | NUM                                                                                                    |

Figure 26 Completion of HEX file Download

<8> Autoprocedure (EPV) command execution
Select [Device] → [Autoprocedure(EPV)] form the menu bar or click on the [Autoprocedure] icon.
When the [Autoprocedure(EPV)] command is executed, Blank Check → Erase → Program and Flash Internal Verify are executed sequentially for the µPD70F3793 device.

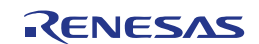

| WriteEZ5                                                                                                    |                                                                                                    |
|----------------------------------------------------------------------------------------------------|----------------------------------------------------------------------------------------------------|
| File Device View Help                                                                                                    |                                                                                                    |
| / 🖓 🕞 🕞 💥 🖉 😽                                                                                                    |                                                                                                    |
| >>COMMAND: AutoProcedure(Epv)<br>Flash Blank Checking<br>not blank, then erase.<br>Flash Erasing<br>chip erase finish.                                           | Name : D70F3793<br>Firmware : 1.00                                                                             |
| Flash Programming Start<br>Flash Programming <10%><br>Flash Programming <20%><br>Flash Programming <30%><br>Flash Programming <40%><br>Flash Programming <50%>   | Parameter file -<br>Name : 70F3793_CSI0<br>Version : E1.01b                                                    |
| Flash Programming <60%><br>Flash Programming <60%><br>Flash Programming <70%><br>Flash Programming <80%><br>Flash Programming <90%><br>Flash Programming finish! | Load file-<br>Name V850E3JXSTICK.HEX<br>Date : 2010/09/15 15:38:49<br>Chksum : 8DD8h<br>Area : 000000h-0015C1h |
|                                                                                                    | Connection to device<br>Port : COM2<br>Speed 38400<br>Range Chip<br>Freq. : 5.00<br>Multiply : 4.00            |
| 4                                                                                                    |                                                                                                    |
| Ready                                                                                                    | NUM                                                                                                    |

Figure 27 Completion of EPV command

- **<9> Terminating the** Select [File]  $\rightarrow$  [Quit] to terminate the GUI software. All settings executed so are saved, so that those settings can be reused when the WriteEZ5 GUI is restarted.
  - <10> Execute Set the V850ESJX3-STICK board to the normal operation mode by applying the application following settings.

| S101   | Configuration |
|--------|---------------|
| S101.1 | OFF           |
| S101.2 | OFF           |
| S101.3 | OFF           |
| S101.4 | ON            |

 Table 13
 S101 configuration for Normal Operation Mode

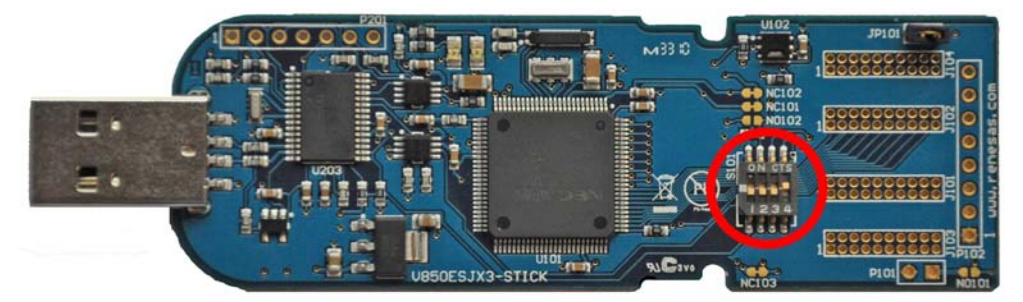

Figure 28 Stick in Normal Operation Configuration

In case you have downloaded the original file of the starter kit, "Led 1" starts blinking.

<11> Restarting the When the WriteEZ5 GUI is restarted, the latest settings should be applied. GUI

# Chapter 8 Troubleshooting

#### • In driver installation, recognition based on Plug and Play is disabled.

Cause:

The USB connector may not be inserted normally into the USB port of the personal computer.

Action:

Check that the USB connector is inserted fully into the USB port of the personal computer.

Alternatively, disconnect the USB connector, then insert the USB connector again after a while.

#### • The driver file cannot be found at a specific location

Cause:

The WriteEZ5 programming software may not be installed correctly.

Action:

Install the WriteEZ5 software again by referring to **Chapter 6 - Software Installation**.

# • In checking by Device Manager, "USB Serial Port" or "USB High Speed Serial Converter" is not displayed. Alternatively, the "!" or "×" is prefixed

Cause:

The USB connector may not be inserted normally into the USB port of the personal computer.

Action:

Check that the USB connector is inserted fully into the USB port of the personal computer.

Alternatively, disconnect the USB connector from the USB port, then insert the USB connector again after a while.

Cause:

The driver may not be installed correctly.

Action:

<1> When this product is connected to the personal computer, right-click the driver marked with "!" or " $\times$ ".

Click Erase when displayed.

- <2> On Device Manager, execute [Hardware Modification Scan].
- <3> Install the driver again with Plug and Play.

RENESAS

#### Cause:

The device may not be recognized (in the case of connection with the USB hub). Action:

Try the following:

- Disconnect the USB connector, then insert the USB connector again.
- Connect the USB connector to another port of the USB hub.

If the same symptom occurs, do not use the USB hub, but directly connect the connector to the USB port of the personal computer.

• When this product is connected with a personal computer, the "Add New Hardware Wizard" screen is displayed

#### Cause:

If the USB connector of this product is not inserted into the USB port used at the installation time but into another USB port, this product may be recognized as a new hardware item.

Action:

Install the driver by referring to Chapter 6 - Software Installation

#### • Communication with the V850ESJX3-STICK is disabled

Cause:

The driver may not be installed correctly.

Action:

Check if the USB driver is installed correctly by referring to **Chapter 6 – Software Installation**.

Cause:

The COM port selected via the "Port list box" within device setup menu of WriteEZ5 may not be set correctly.

Action:

Set the port checked using Device Manager.

Cause:

The V850ESJX3-STICK board is operating in normal mode.

Action:

Set the board to the Debugging / Flash programming mode.

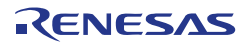

#### Cause:

The PRM file selected in [Device Setup] may be incorrect.

Action:

Use the corresponding PRM file that matches the target device. For information about the PRM file, refer to **Chapter 7 – How to use WriteEZ5 flash programming software** or to the user manual of WriteEZ5 Flash programming GUI.

Cause:

The setting of "Supply oscillator" in [Device Setup] may be incorrect.

Action:

Make a correct setting according to the specifications of the target device

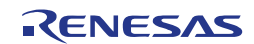

# Chapter 9 On-Board Debugging

Before using the On-Board debug function of the *V850ESJX3-STICK* board together with the IAR C-SPY debugger it is necessary to install the USB driver first. The *V850ESJX3-STICK* starter kit uses a monitor program for debugging purpose. The communication between the starter kit and the IAR C-SPY debugger - that is running on the personal computer - is done via the standard UART / USB connection. The monitor program is automatically downloaded to the starter kit.

For communication interface, the build-in UARTA0 of the V850ES/JG3-L device is used by the monitor. Consequently, it can not be used by the user application.

To set the *V850ESJX3-STICK* starter kit to the On-Board debug mode configure S101 as following:

| S101   | Configuration |
|--------|---------------|
| S101.1 | OFF           |
| S101.2 | ON            |
| S101.3 | ON            |
| S101.4 | ON            |

Table 14 S101 configuration for On-board debugging / Flash Programming Mode

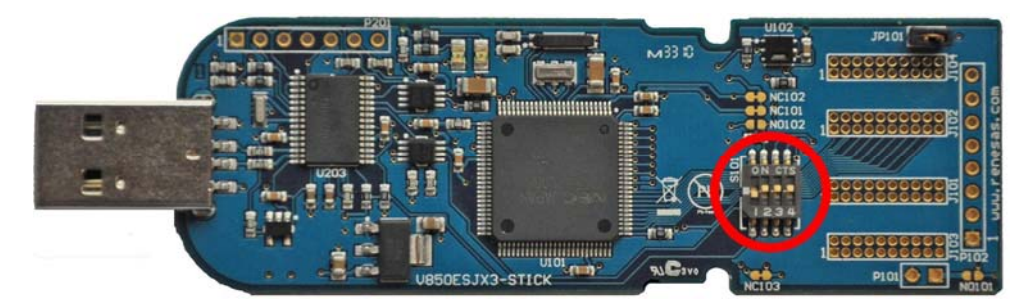

Figure 29 Stick in On board debugging Configuration

#### 9.1 Monitor Resources

The debugging feature of the *V850ESJX3-STICK* starter kit has been realized by a monitor program that is running on the V850ES/JG3-L device. Therefore, the following resources are reserved by the monitor and can not be used by the user program.

#### 9.1.1 UARTA0

The UARTA0 of the V850ES/JG3-L device is reserved for the monitor program and can not be used by a user program.

| Device                       | UART for<br>debugging | Interrupt Control<br>Flag | Terminal user          |
|------------------------------|-----------------------|---------------------------|------------------------|
| V850ES/JG3-L<br>(µPD70F3793) | UARTA0                | UAORMK                    | P30/TXDA0<br>P31/RXDA0 |

Additionally, please note the following points:

- Do not change the control registers of UARTA0.
- Do not change or disable the interrupt control / mask flags of UARTA0.
- Do not change the port mode or port mode control registers for port bits P30 and P31.
- Debugging functions like forcible break (debugger stop command) do not operate normally in the following states where the clock supply to UARTA0 is disabled:
  - o IDLE mode
  - o STOP mode
  - Main oscillation (fx) is stopped.

#### 9.1.2 Interrupt Vectors

The following interrupt vectors are used by the monitor program and can not be used by a user program.

| Device       | Interrupt vector<br>address | Function                        |
|--------------|-----------------------------|---------------------------------|
| V850ES/JG3-L | 0x0060                      | DBTRAP debug interrupt vector   |
| (µPD70F3793) | 0x0310                      | UARTA0 receive interrupt vector |

#### 9.1.3 Reset Vector

When a user program is downloaded by using the IAR C-SPY debugger, the reset vector (address 0x0000) of the user program is replaced by the one of the monitor program. The debugger moves the reset vector of the user program automatically to address 0x0004. The correction of the relative jump address is also done automatically by the debugger.

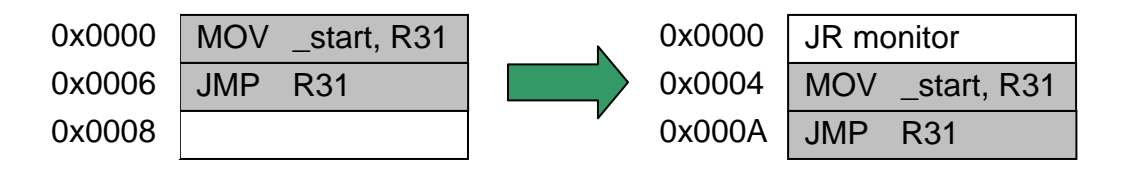

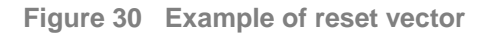

#### 9.1.4 Memory Area

The monitor program is located in the highest Flash block of the V850ES/JG3-L device. Only 2 kB of memory are allocated by the monitor program. Moreover, the monitor reserves 10-16 bytes of the global stack area by halting the user program, caused by a forcible break (debugger stop command) or a software breakpoint.

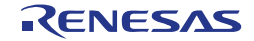

#### 9.1.5 Clock Operation

After releasing a reset, the monitor program sets the operation clock of the CPU to the maximum speed of 20 MHz. The monitor program switches also to the maximum CPU speed of 20 MHz when releasing a forcible break (debugger stop command) or when the user program execution is stopped caused by a software breakpoint. After the user program execution is restarted (debugger go command) the monitor restores the previous CPU operation clock setting.

**Note** Do not change the frequency of the external oscillator connected to the X1 and X2 pins. The baud rate calculation for UARTA0 is based on a 5 MHz input frequency; otherwise no communication to the *V850ESJX3-STICK* starter kit can be established.

#### 9.1.6 Other Limitations

The watchdog timer 1 and 2 can not be used. Please be sure to set the option bytes of the V850ES/JG3-L device accordingly to allow the watchdog timer disable.

The forcible break (debugger stop command) can not be used when the global interrupts were disabled by the user program (DI instruction).

## 9.2 IAR Sample Session

When everything is set up correctly the IAR Embedded Workbench can be started. To do so, start the Embedded Workbench from Windows start menu:

 $[Start] \rightarrow [Programs] \rightarrow [IAR Systems] \rightarrow [IAR Embedded Workbench Kickstart for V850]$ 

The following screen appears:

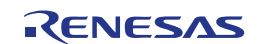

| ⊁ IAR Embedded Workbench IDE                                                                                                    |                                                                                                    |  |  |  |
|----------------------------------------------------------------------------------------------------|----------------------------------------------------------------------------------------------------|--|--|--|
| Ele Edit View Project Iools Window Help                                                                                                    |                                                                                                    |  |  |  |
| □ ☞ 目 ❹ ● ※ 簡 ඬ ▷ ♀ ● ● ● ● ● ● ● ● ● ● ● ● ● ● ● ● ● ●                                                                                                    | 味 號 SK 🍠 🕭 🅭                                                                                                    |  |  |  |
| Workspace X IAR Information Center for Renesas V850                                                                                                    | • x                                                                                                    |  |  |  |
|                                                                                                    |                                                                                                    |  |  |  |
| Files In Billion (Part (Part ( | le le le le le le le le le                                                                                                    |  |  |  |
|                                                                                                    |                                                                                                    |  |  |  |
|                                                                                                    |                                                                                                    |  |  |  |
| IAR Information Center for Renesa                                                                                                    | e V850                                                                                                    |  |  |  |
| IAN IIIUIIIaliuii Centei IUI Nenesa                                                                                                    | \$ \$050                                                                                                    |  |  |  |
| Here you will find all the information you need to get started: tutoria                                                                                                    | als, example projects, user and reference                                                                                             |  |  |  |
| guides, support information, and release notes.                                                                                                    | SYSIEMS                                                                                                    |  |  |  |
|                                                                                                    |                                                                                                    |  |  |  |
|                                                                                                    | www.iar.com/resources                                                                                                    |  |  |  |
|                                                                                                    | Read in-depth articles from our software engineers and product<br>managers, see video presentations and check the webinar calendar or |  |  |  |
|                                                                                                    | view the recordings.                                                                                                    |  |  |  |
| Guidelines for setting up Complete product Example applications                                                                                                    |                                                                                                    |  |  |  |
| your project, adding documentation in PDF that demonstrate<br>files compiling linking, format gives you all the bardware perioherals for                                                                                                    |                                                                                                    |  |  |  |
| and debugging it. user and reference specific devices and                                                                                                    | www.iar.com/mypages<br>Create your user account and download product updates from MvPages.                                            |  |  |  |
| information you need. evaluation boards.                                                                                                    | Here you can also manage your contact information and check your                                                                      |  |  |  |
|                                                                                                    | noense and our status.                                                                                                    |  |  |  |
|                                                                                                    |                                                                                                    |  |  |  |
|                                                                                                    |                                                                                                    |  |  |  |
| TUTORIALS SUPPORT RELEASE NOTES                                                                                                    |                                                                                                    |  |  |  |
| Tutorials to make you For questions about how All about the latest<br>familiar with the IDE to use your IAR product, features, new device                                                                                                    |                                                                                                    |  |  |  |
| and the features of the reporting a problem, or support, and program                                                                                                    |                                                                                                    |  |  |  |
| resources.                                                                                                    |                                                                                                    |  |  |  |
|                                                                                                    | V •                                                                                                    |  |  |  |
|                                                                                                    |                                                                                                    |  |  |  |
| Ready                                                                                                    | NUM                                                                                                    |  |  |  |

Figure 31 IAR Embedded Workbench

Now from the "File" menu select "Open" and select the option "workspace". Open the file "V850LPC\_startup\_sample\_V100.eww". This is the workspace file that contains general information about the sample project and settings.

| Open Workspa           | ce                                               |                                                     |                                 | ? 🗙                    |
|------------------------|--------------------------------------------------|-----------------------------------------------------|---------------------------------|------------------------|
| Look jn:               | C V850LPC_startup                                | _sample_V100                                        | - 🗧 🖆 📰 -                       |                        |
| My Recent<br>Documents |                                                  |                                                     |                                 |                        |
| Desktop                | Debug                                            | include                                             | settings                        |                        |
| My Documents           |                                                  |                                                     | ×                               |                        |
| <b>S</b>               | source                                           | xcl                                                 | V850LPC_startup_sampl<br>e_V100 |                        |
| My Network<br>Places   | File <u>n</u> ame: V8<br>Files of <u>type:</u> W | 950LPC_startup_sample_V1(<br>orkspace Files (*.eww) |                                 | <u>O</u> pen<br>Cancel |

Figure 32 IAR Sample project location

After the demonstration workspace has been opened the project contained in the workspace is displayed. Now click on the little "+" sign next to the "**V850LPC\_startup\_sample\_V100**" project to show files that are part of the project. The screen should now look similar to this:

| 🗶 IAR Embedded Workbench IDE                                                                                                    |                                                  |
|----------------------------------------------------------------------------------------------------|--------------------------------------------------|
| <u>File Edit View Project Tools Window H</u> elp                                                                                                    |                                                  |
|                                                                                                    | 🔽 🛷 ≽ 🏋 🖾 📼 🎝 🎼 🛤 💱                              |
| Workspace                                                                                                    | × main.c low level initialization.c linterrupt.c |
| Debug                                                                                                    | /* Output: None                                  |
| Files 🤌 🕅                                                                                                    | /* Purpose: Initialisation software. Start 🖴     |
| 🗆 🗊 V850LPC_startup_sample_V100 - Deb 🗸                                                                                                    | /* Callers:program_start (4                      |
| He B DF3793_HWInit.s85                                                                                                    | /*                                               |
| H → I interrupt.c                                                                                                    | void main (void)                                 |
| Here in the second second seco | • • • • • • • • • • • • • • • • • • •            |
| H → H → H → H → H → H → H → H → H → H →                                                                                                    | /*                                               |
| 🗕 🛏 🖬 monitor_uarta0.s85                                                                                                    | /* Enable global interrupt.                      |
| u 🖵 🗀 Output                                                                                                    |                                                  |
|                                                                                                    | enable_interrupt();                              |
|                                                                                                    | while (1)                                        |
|                                                                                                    | {                                                |
|                                                                                                    | /*do nothing*/                                   |
|                                                                                                    |                                                  |
|                                                                                                    |                                                  |
|                                                                                                    |                                                  |
|                                                                                                    |                                                  |
|                                                                                                    |                                                  |
|                                                                                                    | -                                                |
|                                                                                                    |                                                  |
| V850LPC_startup_sample_V100                                                                                                    |                                                  |
| Ready                                                                                                    | Ln 99, Col 2 NUM                                 |

Figure 33 IAR project workspace

The next step is to check some settings of the IAR Embedded Workbench that have to be made for correct operation and usage of the On-Board debug function of the *V850ESJX3-STICK* board. First highlight the upper folder called "V850LPC\_startup\_sample\_V100" in the workspace window. Then select "Project" > "Options" from the pull-down menus. Next select the category "Debugger". Make sure that the driver is set to "MINICUBE2" in order to use the On-Board debug function of the *V850ESJX3-STICK* board.

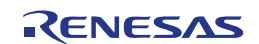

| Options for node "V8                                                                                                    | 850LPC_startup_sample_V100"                                                                                                    | X  |
|----------------------------------------------------------------------------------------------------|----------------------------------------------------------------------------------------------------|----|
| Category:<br>General Options<br>C/C++ compiler<br>Assembler<br>Custom Build<br>Build Actions<br>Linker<br>Debugger<br>IE-xxx / S5-V850<br>IECUBE<br>IECUBE<br>IECUBE<br>IECUBE<br>IECUBE<br>IECUBE<br>EZX<br>MINICUBE<br>MINICUBE<br>MINICUBE<br>MINICUBE<br>Simulator<br>TK-V850 | Setup       Extra Options       Images       Plugins         Driver       Images       Plugins       Images         MINICUBE2       Images       Images       Images         Images       Setup       Run to       Images         Setup       Images       Images       Images         Device description file       Images       Images       Images         Device description file       Images       Images       Images         Images       Images       Images       Images       Images | 18 |
|                                                                                                    |                                                                                                    |    |

Figure 34 IAR Debugger options

Next the correct linker settings of the demo project will be checked. This can be done in the "Linker" category as shown below. Select the "Config" tab and check that the linker command file "Ink70f3793.xcl" is selected. This file is used by the linker and contains information on where to place the different sections of code and data that may be used within the demo project:

| Options for node "V8                                                                                                    | 350LPC_startup_sample_V100"                                                                                                    |
|----------------------------------------------------------------------------------------------------|----------------------------------------------------------------------------------------------------|
| Options for node "V8<br>Category:<br>General Options<br>C/C++ compiler<br>Assembler<br>Custom Build<br>Build Actions<br>Linker<br>Debugger<br>IE-xxx / SS-V850<br>IECUBE<br>IECUBE2 E2x<br>MINICUBE<br>IECUBE2 E2x<br>MINICUBE<br>MINICUBE E2x<br>N-Wire OCD<br>Simulator<br>TK-V850 | Dutput       Extra Dutput       #define       Diagnostics       List       Config       Proce       >         Linker command file       Image: Config       Image: Config       Proce       >       >       >       >       >       >       >       >       >       >       >       >       >       >       >       >       >       >       >       >       >       >       >       >       >       >       >       >       >       >       >       >       >       >       >       >       >       >       >       >       >       >       >       >       >       >       >       >       >       >       >       >       >       >       >       >       >       >       >       >       >       >       >       >       >       >       >       >       >       >       >       >       >       >       >       >       >       >       >       >       >       >       >       >       >       >       >       >       >       >       >       >       >       >       >       >       >       >       >       >       >< |
|                                                                                                    |                                                                                                    |
|                                                                                                    | OK Cancel                                                                                                    |

Figure 35 IAR Linker options

Now after everything has been setup correctly it is time to compile and link the demonstration project. Close the "Options" menu and select "Rebuild All" from the "Project" menu. If the project is compiled and linked without errors or warnings it can now be downloaded to the *V850ESJX3-STICK* board and debugged.

To start the IAR C-SPY debugger, select the option "Debug" from the "Project"

menu or press the ( ) "Debugger" button. In the next step the MINICUBE2 hardware setup has to be configured before downloading a new application. Press the "Yes" button to enter the hardware setup menu.

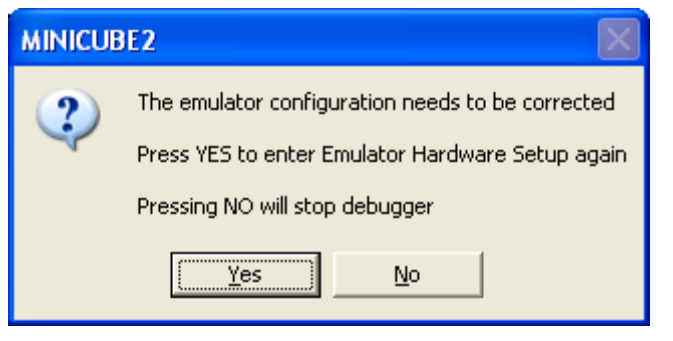

Figure 36 MINICUBE2 hardware setup menu 1/2

Set the configuration as show in the figure below and start the download by pressing the OK button:

| Hardware Setup for MINICUBE2 V850ES (DF3793)                                                                                                    |                 |
|----------------------------------------------------------------------------------------------------|-----------------|
| CPU mode<br>Single chip  Clock<br>Main OSC (MHz) Rate<br>5,000  Code<br>Clock<br>Main OSC (MHz) Car<br>Sub OSC (kHz)<br>32,768  Car                                                                                                    |                 |
| Peripherals in debug       Clock in debug       Target connect         Image: Connect Connect Conne                       | ion             |
| Image: NMI0     Image: NMI2     Image: NMI0     Image: Reset     Image: Characteristic for the characteristic for the characterist | abled<br>abled  |
| Start address:     Length (Kbytes):     Type:     Access       0x0     Image: Constraint of the second second                       | size:           |
| 0x00000000 - 0x0007FFFF Internal R0M 512 KB Auto<br>0x03FF0000 - 0x03FFEFFF Internal RAM 40 KB Auto<br>Rem                                                                                                    | nove<br>Dve Ali |

Figure 37 MINICUBE2 hardware setup menu 2/2

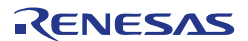

Now the debugger is started and the demo project is downloaded to the *V850ESJX3-STICK* board. In other words, the Flash memory of the V850ES/JG3-L device is reprogrammed with the user application. The progress of downloading is indicated by blue dots in the MINICUBE2 Emulator window.

After the download is completed all debug features of IAR C-SPY debugger are available, i.e. Single Stepping (Step Over/-In/-Out), Go, Stop, Breakpoints, Register / Memory view etc.

To get more details on the debugger configuration and capabilities, please refer to the "V850 IAR Embedded Workbench IDE User Guide" of the IAR installation.

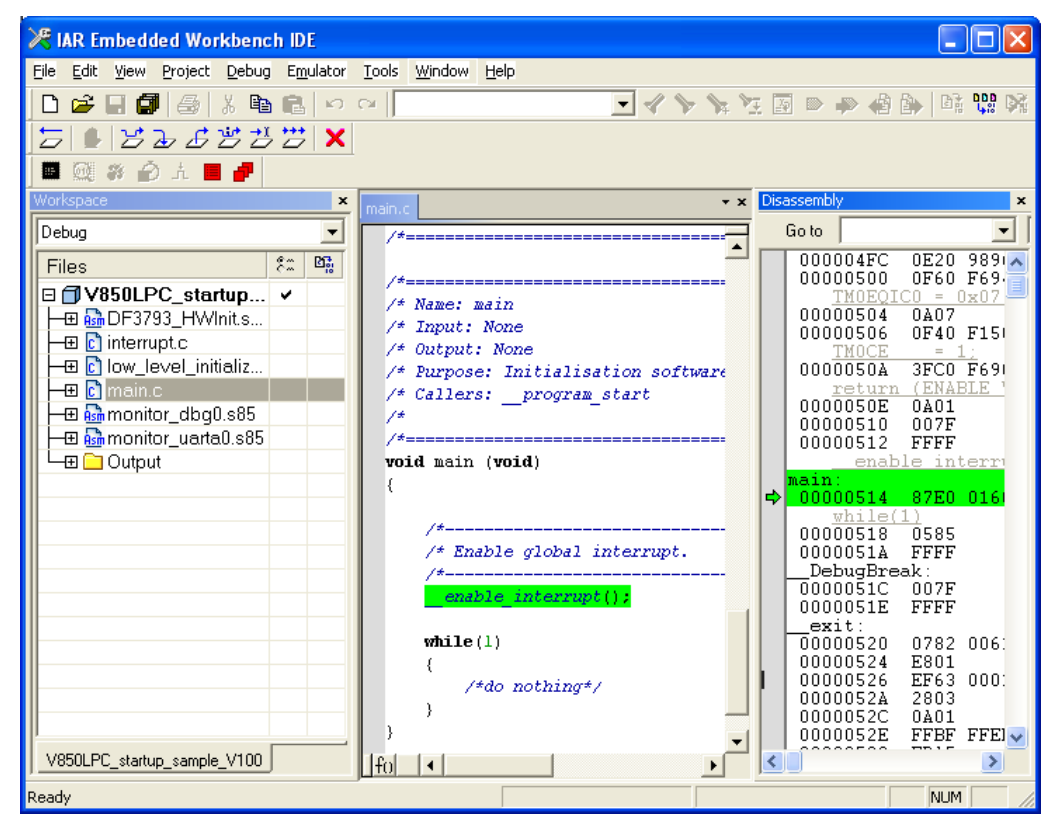

Figure 38 IAR C-SPY debugger

## 9.3 Debugging Using MiniCube2

If the UART0 is required in the user application, the user can use the CSI3 interface of the V850ES/JG3-L available using P102. Please consult the schematic and the MINICUBE2 user manual for proper connections. To use this interface for debugging proceed as explained above and only change the MINICUBE2 hardware setup as shown below.

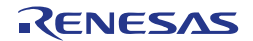

| Hardware Setup for MINICUBE2 V850ES (DF3793)                                                                                                    |                                           |
|----------------------------------------------------------------------------------------------------|-------------------------------------------|
| CPU mode<br>Single chip ID code FFFFFFFFFFFFFFFFFFFFFFFFFFFFFFFFFFFF                                                                                                    | OK<br>Cancel<br>Default                   |
| Peripherals in debug       Clock in debug       Target         Image: Stopped       Image: Stopped       Image: Stopped         Pin mask       Image: Stopped       Image: Stopped         Image: Stopped       Image: Stopped       Image: Stopped         Pin mask       Image: Stopped       Image: Stopped         Image: Stopped       Image: Stopped       Image: Stopped         Image: Stopped       Image: Stopped       Image: Stopped         Image: Stopped       Image: Stopped       Image: Stopped         Image: Stopped       Image: Stopped       Image: Stopped         Image: Stopped       Image: Stopped       Image: Stopped         Image: Stopped       Image: Stopped       Image: Stopped         Image: Stopped       Image: Stopped       Image: Stopped         Image: Stopped       Image: Stopped       Image: Stopped         Image: Stopped       Image: Stopped       Image: Stopped         Image: Stopped       Image: Stopped       Image: Stopped         Image: Stopped       Image: Stopped       Image: Stopped         Image: Stopped       Image: Stopped       Image: Stopped         Image: Stopped       Image: Stopped       Image: Stopped         Image: Stopped       Image: Stopped       Image: | Combo-break<br>Combo-break<br>Combo-break |
| Memory map<br>Start address: Length (Kbytes): Type:<br>0x0<br>0x0<br>0x00000000 - 0x0007FFFF Internal ROM 512 KB Auto<br>0x03FF00000 - 0x03FFEFFF Internal RAM 40 KB Auto                                                                                                    | Access size:<br>Auto                      |
|                                                                                                    | Remove All                                |

Figure 39 MiniCube2 Hardware setup for the CSI3 I/F

Please note that the MINICUBE2 is a separate tool from Renesas Electronics and is not included with this starter kit. The MINICUBE2 can be purchased separately

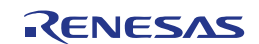

# **Chapter 10 Sample Program**

## **10.1 General Introduction**

The sample program is located in a single directory, which will be called maindirectory of the sample. You can find this folder called "IAR Embedded Workbench sample project" in the directory \Sample Program\ of the CDROM.

This main directory contains the complete project including all output files of the development tool. The workspace file "**V850LPC\_startup\_sample\_V100**" is located on top of the sample program directories.

| Startup_sample_V100             | V850ES/JG3-L project and<br>output files               |
|---------------------------------|--------------------------------------------------------|
| 🗀 Debug                         | debug output files for IAR C-SPY<br>debugger           |
| 🗀 inc                           | C header files                                         |
| 🗀 Release                       | release output files, i.e. Intel HEX file              |
| 🗀 settings                      | configuration files, IAR Embedded Workbench            |
| source                          | C source files                                         |
| 🗖 xcl                           | Linker control file                                    |
| V850LPC_startup_sample_V100.dep | dependency information file, IAR<br>Embedded Workbench |
| V850LPC_startup_sample_V100.ewd | project setting file, IAR C-SPY<br>debugger            |
| V850LPC_startup_sample_V100.ewp | project file, IAR Embedded<br>Workbench                |
| V850LPC_startup_sample_V100.eww | workspace file, IAR Embedded<br>Workbench V850         |

 Table 15
 Example directory structure

The main directory contains only the project files for the IAR Systems Embedded Workbench. All source files are located in the directory \source. The directory \include contains the header files. The directory \xcl contains the linker control file of the V850ES/JG3-L device. The sample project uses two targets. One target is the "Debug" (directory \Debug) that holds all information for debugging purpose and the other one is the "Release" target (directory \Release) contains the programmable file, i.e. the Intel HEX file, for programming the V850ES/JG3-L internal Flash memory by using the WriteEZ5 software.

All output files of the development tools for the corresponding target are generated in the directories \Debug and \Release.

For details of using the IAR Embedded Workbench and the IAR C-SPY debugger please refer to the "V850 IAR Embedded Workbench IDE User Guide".

# **10.2 Functionality**

The sample project shows a simple demonstration of timer usage and interrupts handling. Timer M is be setup to generate a compare match interrupt every second which toggles the LED on P36.

## **10.3 Required Resources**

The sample program requires the following peripheral resources of the  $\mu$ PD70F3793:

- Timer M
- P36
- UARTA0 (for debugging)

## **10.4 Project Structure**

The project consists of following software modules:

#### **10.4.1 System Initialization:**

All the system initialization including Clock, Timer, Port, Security-ID and Onboard OCD resources are within this module.

The files generated for this module are:

- low\_level\_initialization.c
- DF3783\_HWInit.s85
- monitor\_uart.s85
- monitor\_dbg0.s85

#### 10.4.2 Main Loop

This module includes the main loop and additional system initialization The files generated for this module are:

main.c

#### 10.4.3 Interrupt Handling

This module includes the interrupt handling of compare match interrupt of Timer  $\ensuremath{\mathsf{M}}$ 

The files generated for this module are:

• interrupt.c

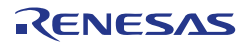

# **Chapter 11 GUI Description**

The V850ESJX3-L demonstration GUI is Windows software that can be used to check the operation of the 32-bit microcontroller V850ES/JG3-L mounted on the *V850ESJX3-STICK* board. The demo allows the user to check the power consumption, the on-board RTC, the RAM content, to interface to the temperature and humidity sensor mounted on the *V850ESJX3-STICK* board and to easily switch between the available power modes. The user can measure the current in each power mode using an Amp-meter connected to the P101 provided on the board as shown.

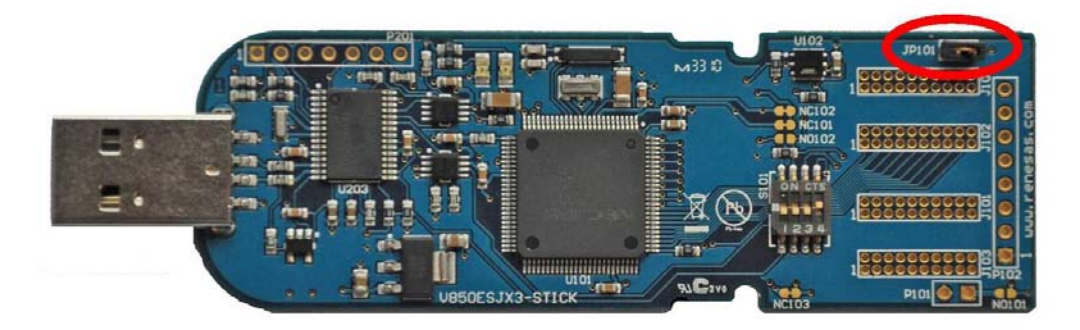

#### Figure 40 Current measurement connector

Please note that the V850ESJX3-*STICK* needs to be running the program supplied "*V850ESJX3-STICK.hex*" within the \SampleProgram\ directory in the CDROM. Before connecting the *V850ESJX3-STICK* for demonstration purpose, the switch S101 needs to be configured correctly as stated in Chapter 3.1.1 – GUI Demonstration Mode. After plugging the board to a free USB port make a note of the COM port assigned to the device from the device manager.

## 11.1 Running the V850ESJX3-L Demo

From Windows start menu, select "V850ESJX3-L Demo"

[Start] → [Programs] → [Renesas Electronics Tools] → [V850ESJX3-L Demo]

to run the V850ESJx3-L demo as shown below. It is also possible to run the demo by double clicking on the GUI demo shortcut icon on the desktop.

| 💼 Renesas Electronics Tools |   | Applilet3 for V850ESJX3L | Þ |                    |
|-----------------------------|---|--------------------------|---|--------------------|
|                             | Þ | 🛅 WriteEZ5               | ► |                    |
|                             | ١ | 🖬 V850ESJX3-L Demo       | ► | 📸 V850ESJX3-L Demo |

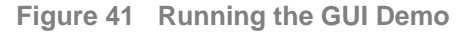

When the Demo GUI is started, the COM Setup dialog box might be displayed. If this dialog box is displayed, enter the number of the COM port to which the *V850ESJX3-STICK board* is connected.

RENESAS

| R V850ESJX3-L Demo                                     |                                                                                                    |                                                                                                    |      |
|--------------------------------------------------------|----------------------------------------------------------------------------------------------------|----------------------------------------------------------------------------------------------------|------|
| Operational Mode Selection                             | - RAM Content                                                                                                 |                                                                                                    | RTC  |
| IDLE1 IDLE2                                            | Write                                                                                                    | Read                                                                                                    | Sync |
| ACTIVE MODE                                            | Byte1         000         000           Byte2         000         000           Byte3         000         000 | Byte5         000         000           Byte6         000         000           Byte7         000         000 |      |
| HALT STOP                                              | Byte4 000 000                                                                                                 | Byte8 000 000                                                                                                 |      |
| Plots                                                  |                                                                                                    |                                                                                                    |      |
| Temperatu Boar<br>Clear plot<br>Humidity<br>Clear Plot | d Connection<br>he ComPort your boar<br>nt COM25<br>OK<br>OK                                                  | Cancel                                                                                                    |      |
|                                                        |                                                                                                    | 50                                                                                                    |      |

Figure 42 Board Connection Set up

- Remark 1 The Board Connection dialog box will be displayed the first time the GUI demo is run or if the COM port is changed.
- Remark 2 The default installation will create a text file called "COMMS.tx" that holds the COM port the board was connected to. The file is saved in the following folder: C:/Program Files/Renesas Electronics Tools/ V850ESJX3-L Demo

#### **11.2 GUI Demo Sections**

The following screen shot shows the GUI demo followed by the names of different sections

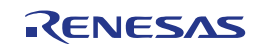

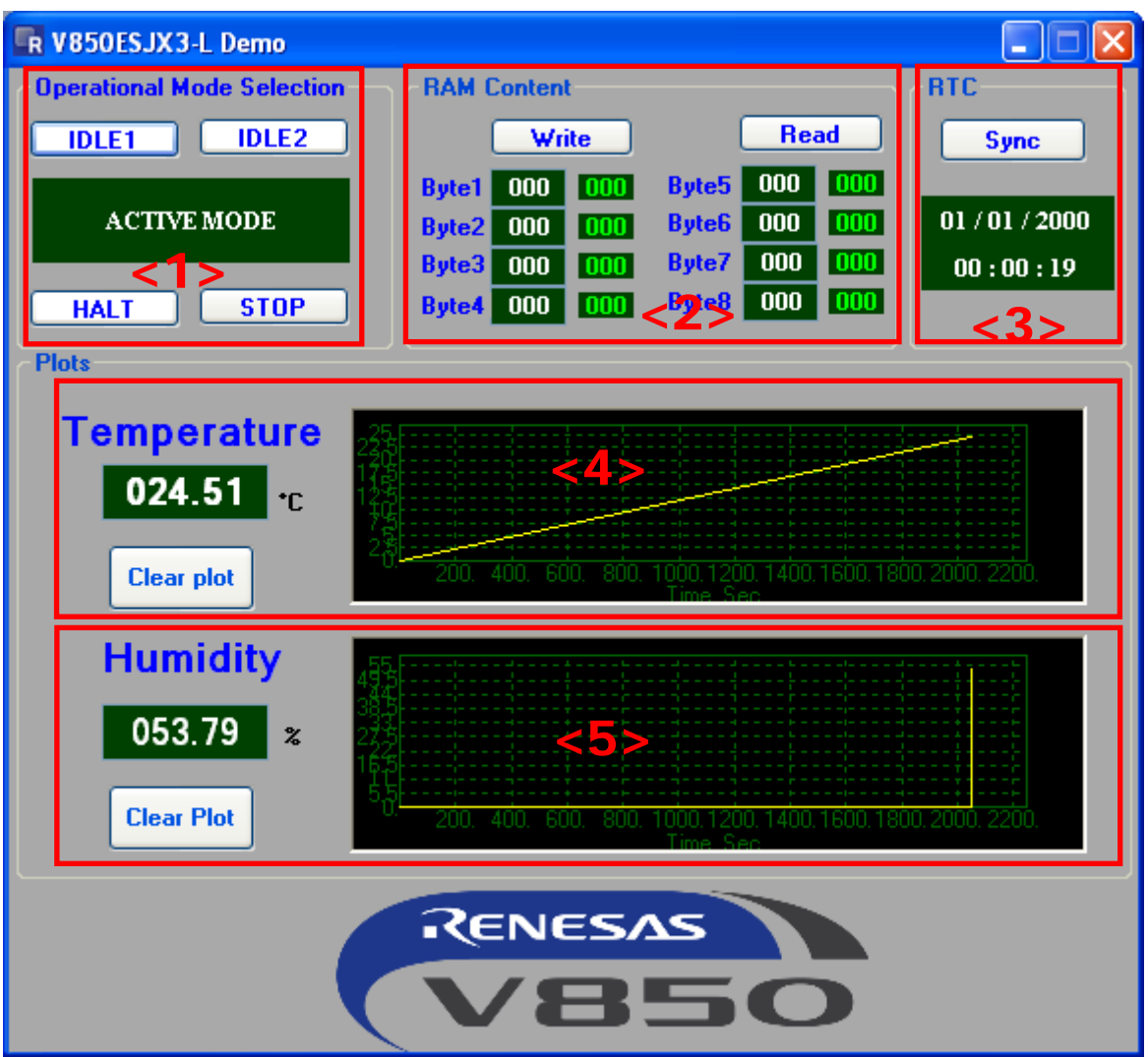

Figure 43 Demo GUI Screenshot

• Section <1> Operational mode selection:

These buttons are used to switch to the operational mode of the V850ES/JG3-L to the mode selected. The button clicked will change caption to "Release" and this need to be clicked again to release the V850ES/JG3-L to the active mode.

• Section <2> RAM content

This section displays the RAM content read from the V850ES/JG3-L RAM and can also be used to write 8 different values to the RAM. RAM content is not lost even when the V850ES/JG3-L enters the lowest power mode. The text field in white colour can be modified to enter random values to be written to the internal RAM. The labels in green display the actual contents reported by the V850ES/JG3-L.

Section <3> RTC setup

This section displays the date and time reported by the on board RTC. The V850ES/JG3-L RTC registers can be synchronized with the PC system date and time by clicking "Sync" button.

• Section <4> Temperature Graph

This section displays the temperature reported by the SHT21 sensor. The graph can be reinitialized by clicking the "Clear Plot" button. Note that the graph is scaled automatically so for a close look at the reported temperature you need to clear the plot.

• <5> Humidity Graph

This section displays the humidity reported by the SHT21 sensor. The graph can be reinitialized by clicking the "Clear Plot" button. Note that the graph is scaled automatically so for a close look at the reported humidity you need to clear the plot.

#### 11.2.1 Operational Mode Selection

It is recommended to remove the Jumper link from the connector "**JP101**" provided an replace with the two leads of an Amp-Meter to be able to measure the current consumption of the V850ES/JG3-L. The following figure gives an illustration on how to connect

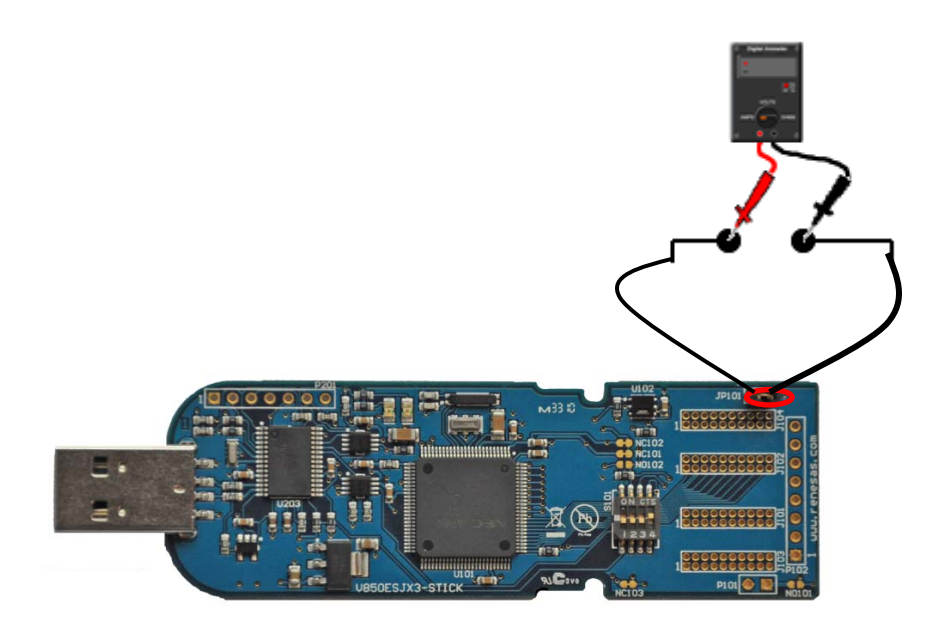

Figure 44 Amp-Meter connection for current measurement

Amongst all the possible modes that the V850ES/JG3-L supports, there are 4 modes that the demonstration GUI utilizes. For more details on the power saving modes of the V850ES/JG3-L please consult the device user manual.

When using the GUI demo the user clicks the appropriate button then the V850ES/JG3-L will enter that power mode and will stay in that state until released by the GUI again. The different power modes supported by this demonstration are given below:

IDLE1 Mode

In this mode all the operations of the internal circuits except the oscillator, PLL, and flash memory are stopped. This mode can reduce the power consumption to a level lower than the HALT mode because it stops the operation of the on-chip peripheral functions.

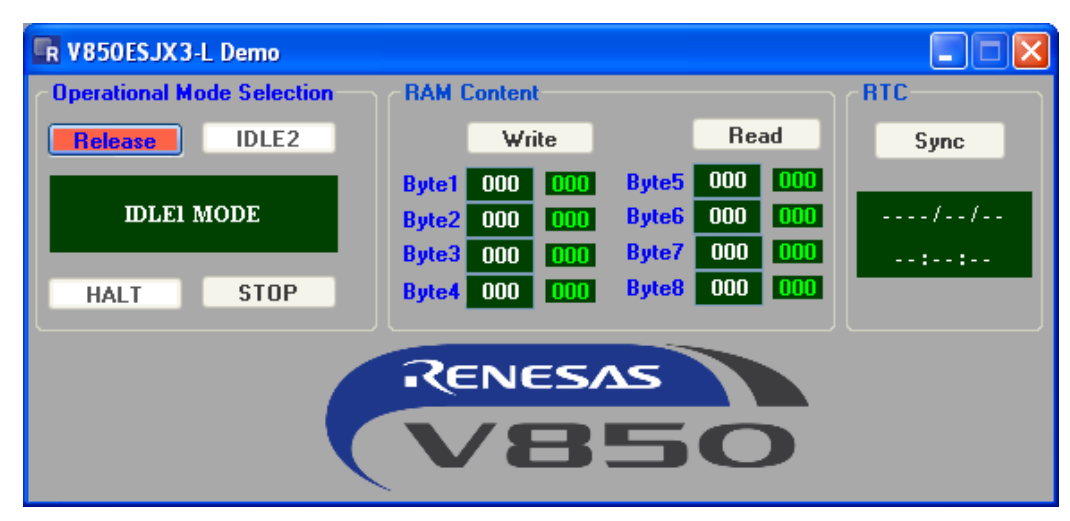

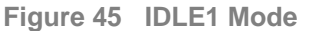

#### IDLE2 Mode

In this mode all the operations of the internal circuits except the oscillator are stopped.

This mode can reduce the power consumption to a level lower than the IDLE1 mode because it stops the operations of the on-chip peripheral functions, PLL, and flash memory.

| R V850ESJX3-L Demo         |                                                                                                    |                                                                                                    |      |
|----------------------------|----------------------------------------------------------------------------------------------------|----------------------------------------------------------------------------------------------------|------|
| Operational Mode Selection | RAM Content                                                                                                   | ]                                                                                                    | RTC  |
| IDLE1 Release              | Write                                                                                                    | Read                                                                                                    | Sync |
| IDLE2 MODE                 | Byte1         000         000           Byte2         000         000           Byte3         000         000 | Byte5         000         000           Byte6         000         000           Byte7         000         000 | //   |
| HALT STOP                  |                                                                                                    | Byte8 000 000                                                                                                 |      |
|                            | RENESA                                                                                                    |                                                                                                    |      |
|                            |                                                                                                    | 50                                                                                                    |      |

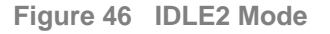

HALT Mode

In this mode only the operating clock of the CPU is stopped. The total current consumption of the system can be reduced by using this mode in combination with the normal operation mode for intermittent operation.

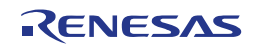

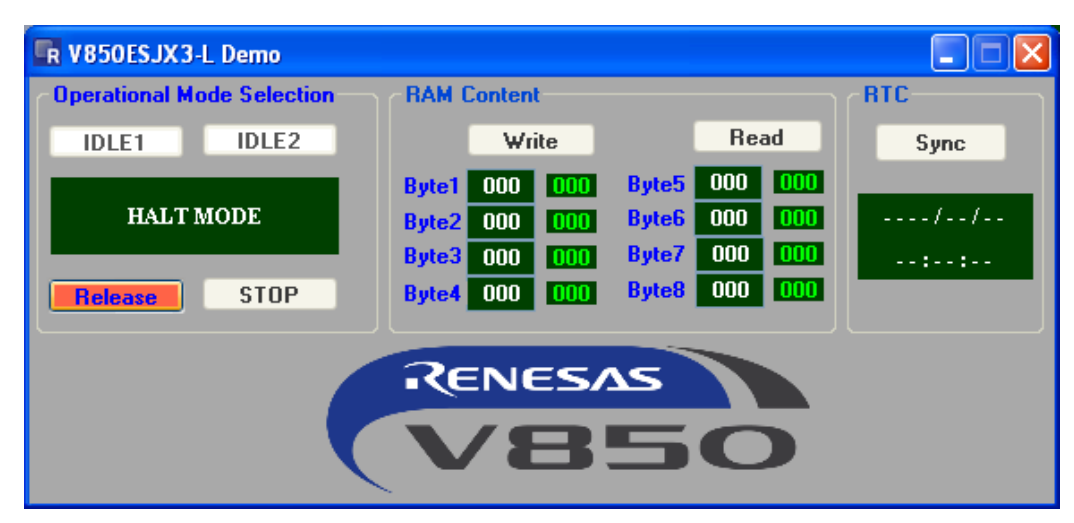

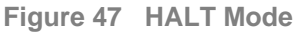

• STOP Mode

In this mode all the operations of the internal circuits except the sub-clock oscillator are stopped.

This mode can reduce the power consumption to a level lower than all other modes. The V850ES/JG3-L enters the low-voltage STOP mode where the power consumption decreases further because the voltage of the regulator is lowered.

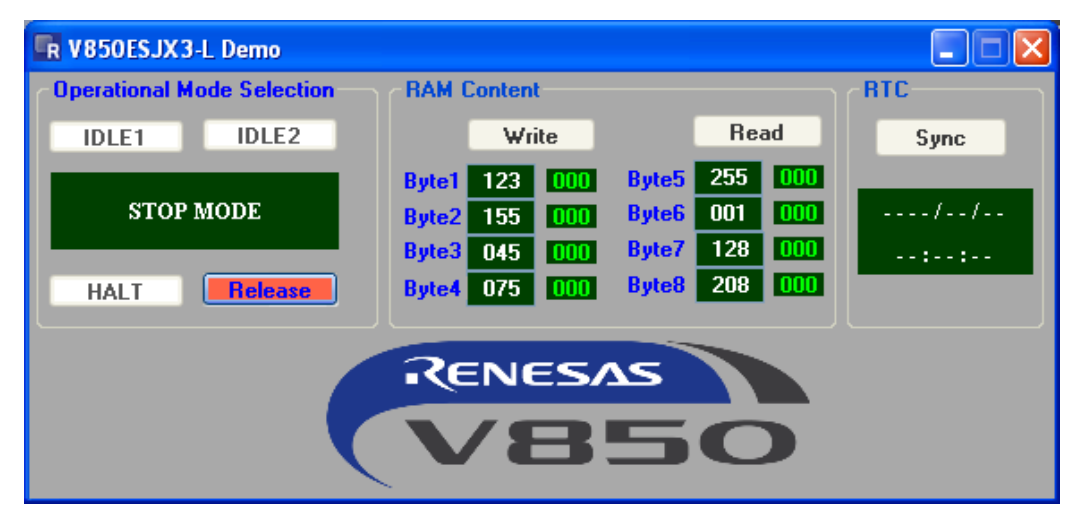

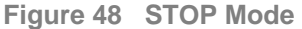

#### 11.2.2 RAM Content

This section of the GUI demo demonstrates the RAM data retention even in the lowest power mode. User data can be written to the internal RAM of the V850ES/JG3-L device by clicking "Write" button. The data is then written to a specific location within the internal Ram of the V850ES/JG3-L. To read the data back click the "Read" button and the same internal RAM location is read by the V850ES/JG3-L and sent back to the GUI.

RENESAS

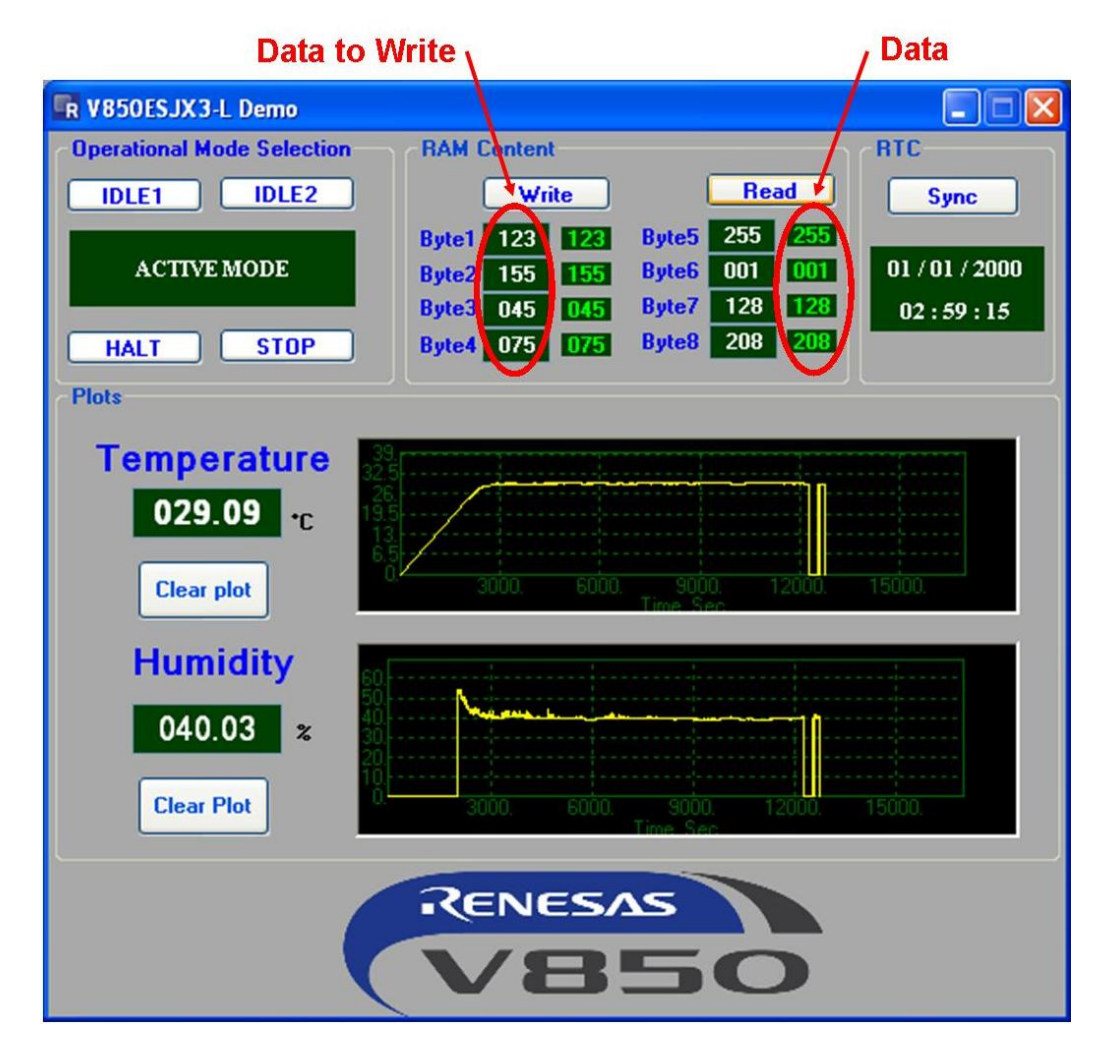

Figure 49 RAM Content

#### 11.2.3 RTC Setup

This section of the GUI demo demonstrates the capability of the V850ES/JG3-L to implement full calendar using the internal separate registers for second, minutes, hours, days, month and years. For full explanation of the onboard RTC please consult the user manual of the device.

The GUI receives the value of the RTC registers every second and the values are displayed on the available window. When the board is first plugged in and powered up, the RTC will start with a default value. The user can synchronize the onboard RTC with the time and date of the PC system by clicking the "Sync" button. To verify the operation Windows Date and Time applet can be launched to check that the values displayed by the GUI demo are synchronized with the PC system date and time.

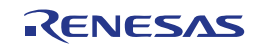

| M       T       W       T       F       5         1       2       3       4       5       6       7       8         9       10       11       12       13       14       15       16       17       18       19       20       21       22         23       24       25       26       27       28       29       30       31       14:42:42       •       •       •       •       •       •       •       •       •       •       •       •       •       •       •       •       •       •       •       •       •       •       •       •       •       •       •       •       •       •       •       •       •       •       •       •       •       •       •       •       •       •       •       •       •       •       •       •       •       •       •       •       •       •       •       •       •       •       •       •       •       •       •       •       •       •       •       •       •       •       •       •       •       •       •       • |
|----------------------------------------------------------------------------------------------------|
| M       T       W       T       F       5       5         1       2       3       4       5       6       7       8         9       10       11       12       13       14       15         16       17       18       19       20       21       22         23       24       25       26       27       28       29         30       31       14:42:42       •       •       •                                                                                                    |
| 1<br>2 3 4 5 6 7 8<br>9 10 11 12 13 14 15<br>16 17 18 19 20 21 22<br>23 24 25 26 27 28 29<br>30 31<br>14:42:42                                                                                                    |
| 2 3 4 5 6 7 8<br>9 10 11 12 13 14 15<br>16 17 18 19 20 21 22<br>23 24 25 26 27 28 29<br>30 31<br>14:42:42                                                                                                    |
| 9       10       11       12       13       14       15         16       17       18       19       20       21       22         23       24       25       26       27       28       29         30       31       14:42:42       •       •       •                                                                                                    |
| 10 17 10 17 20 21 22<br>23 24 25 26 27 28 29<br>30 31<br>14:42:42                                                                                                    |
|                                                                                                    |
|                                                                                                    |
| Current time zone: GMT Daylight Time                                                                                                    |
|                                                                                                    |
| OK Cancel Apply                                                                                                    |
| 100 110 120                                                                                                    |

Figure 50 Onboard RTC operation

#### **11.2.4 Temperature and Humidity Graphs**

This section of the GUI makes use of the available temperature and humidity sensor SHT21 from Sensirion to measure and display the board temperature and humidity. The temperature and humidity measured are that of the board as the sensor is directly soldered onto the PCB therefore the measured value might not reflect the room temperature. For details on how the digital humidity sensor SHT21 works and how temperature and humidity are measured please consult the device user's manual from the link below.

www.sensirion.com/humidity-sensor-sht21

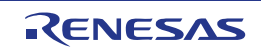

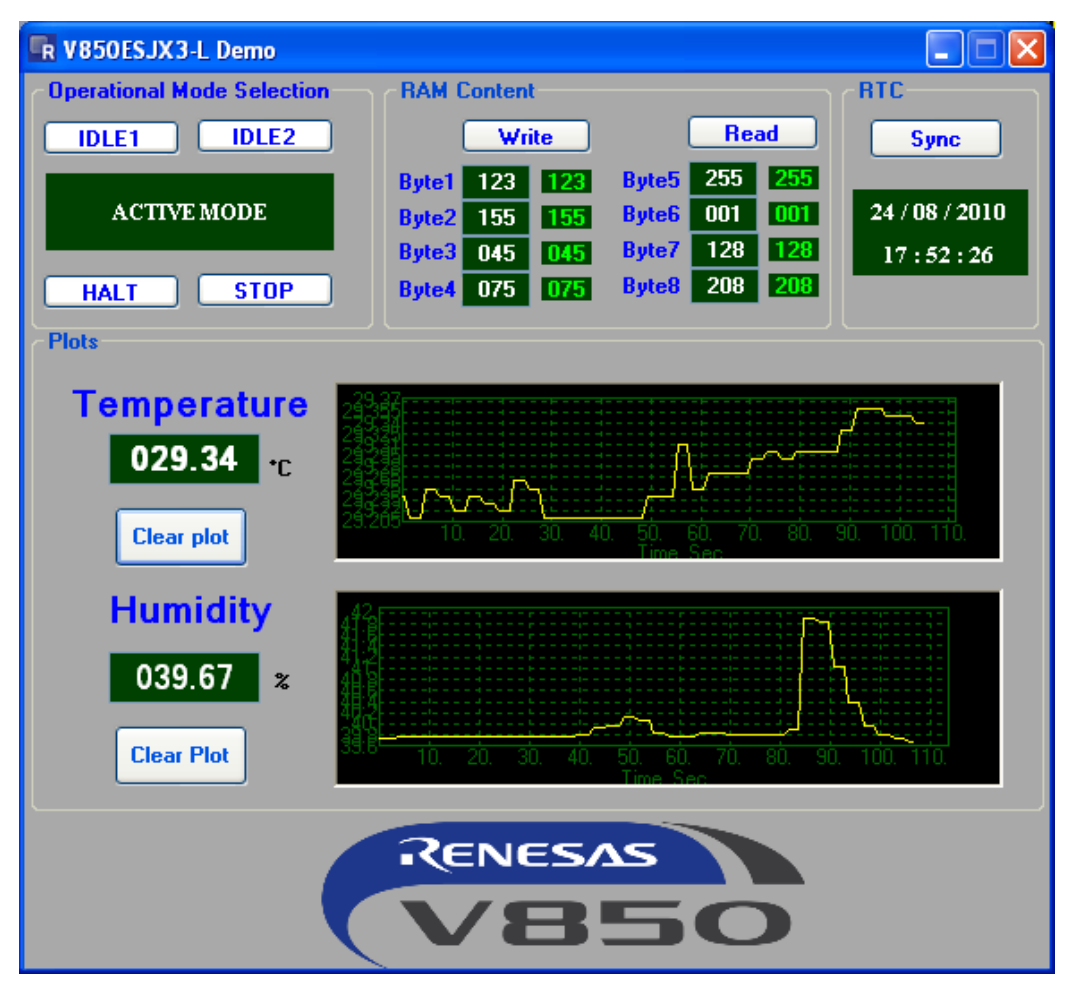

Figure 51 Temperature and Humidity measurement

The graph keeps a history of all the reported values from the V850ES/JG3-L. In order to clear the history and get clear readings please click "Clear Plot" button. The graph then automatically scales the displayed data. To see the temperature and humidity changes simply touch the sensor with a finger or blow some air towards it.

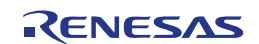

# **Chapter 12 Schematics**

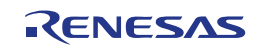

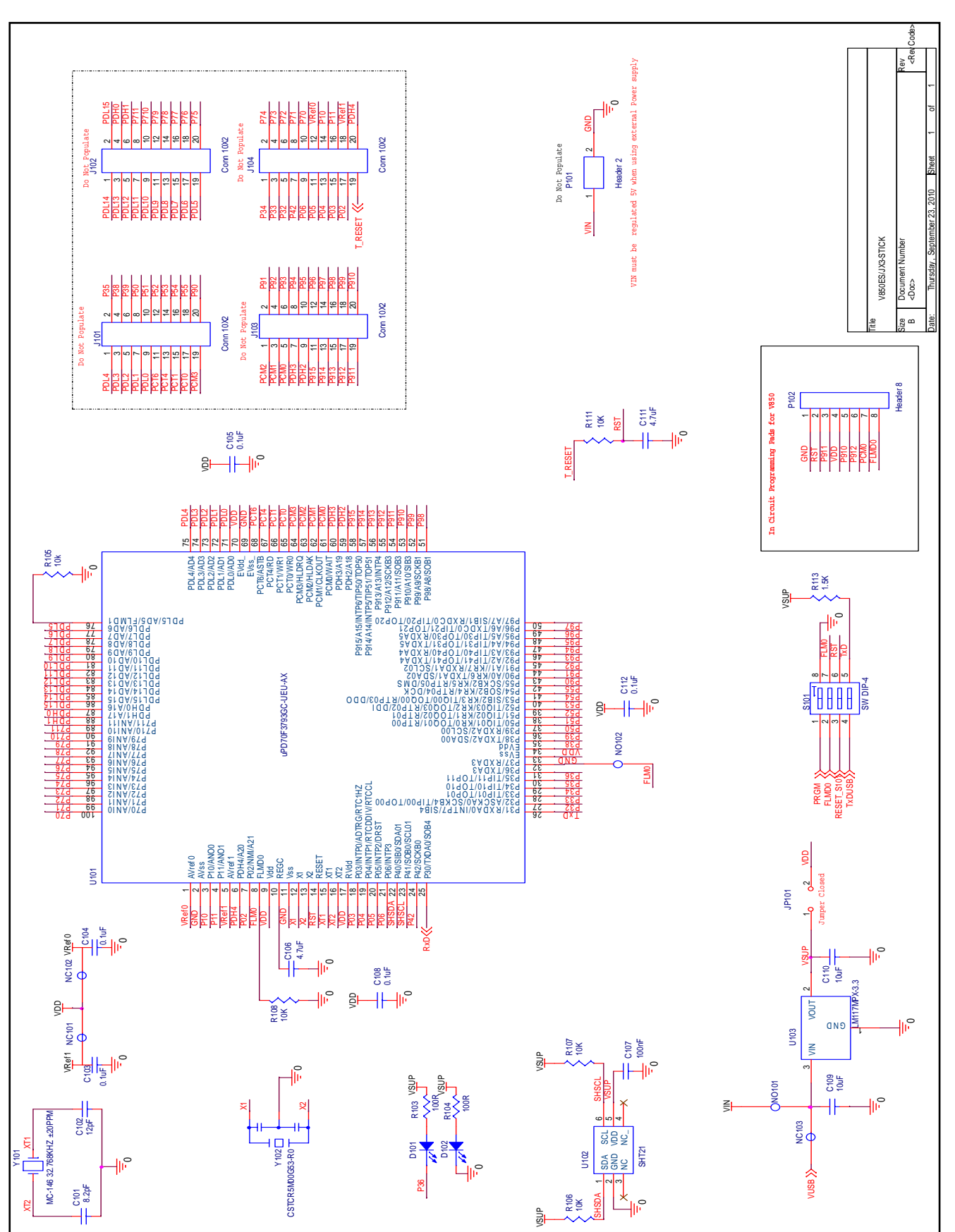

Figure 52 V850ES/JX3-STICK board schematics 1/2

RENESAS

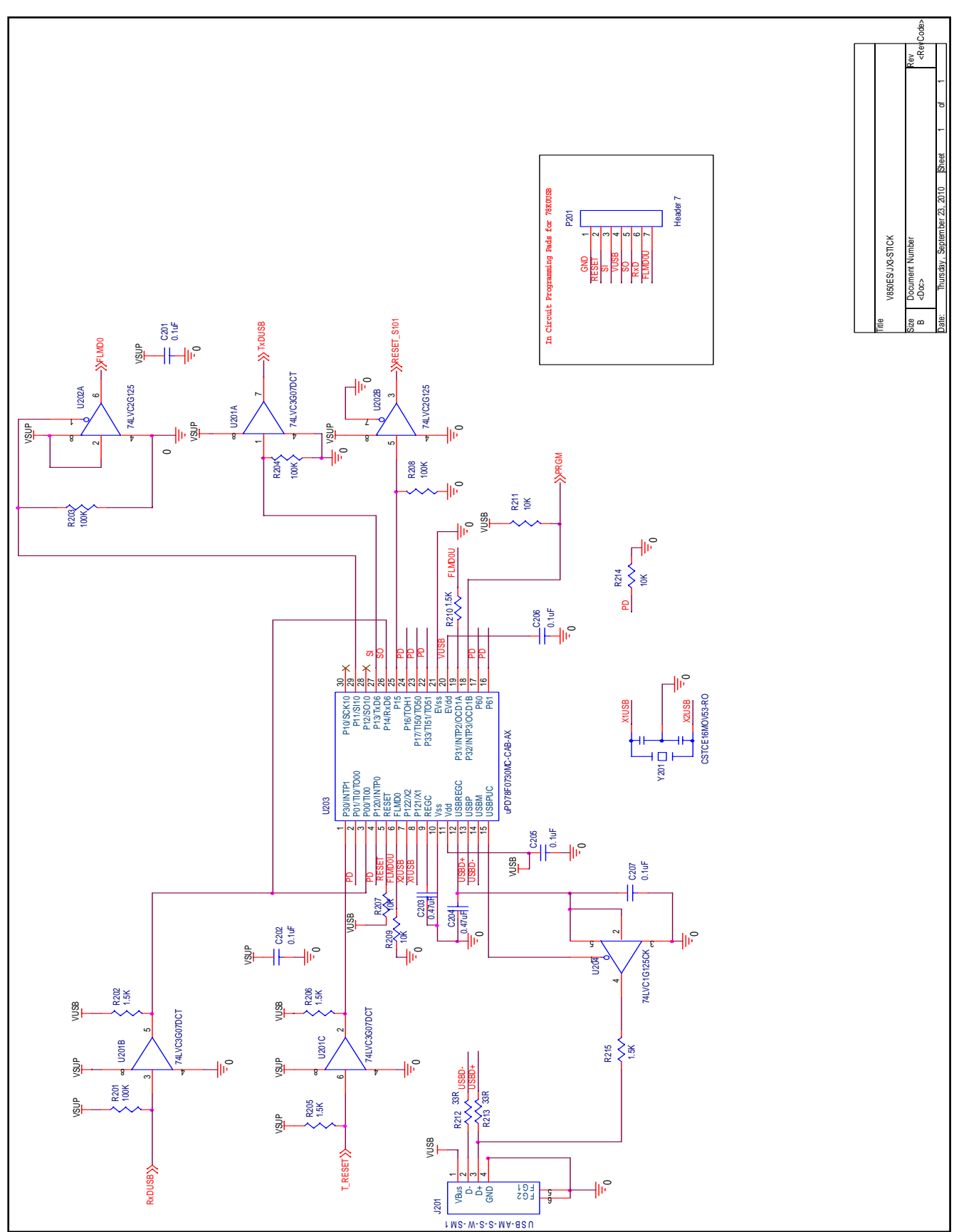

Figure 53 : V850ES/JX3-STICK board schematics 2/2

RENESAS

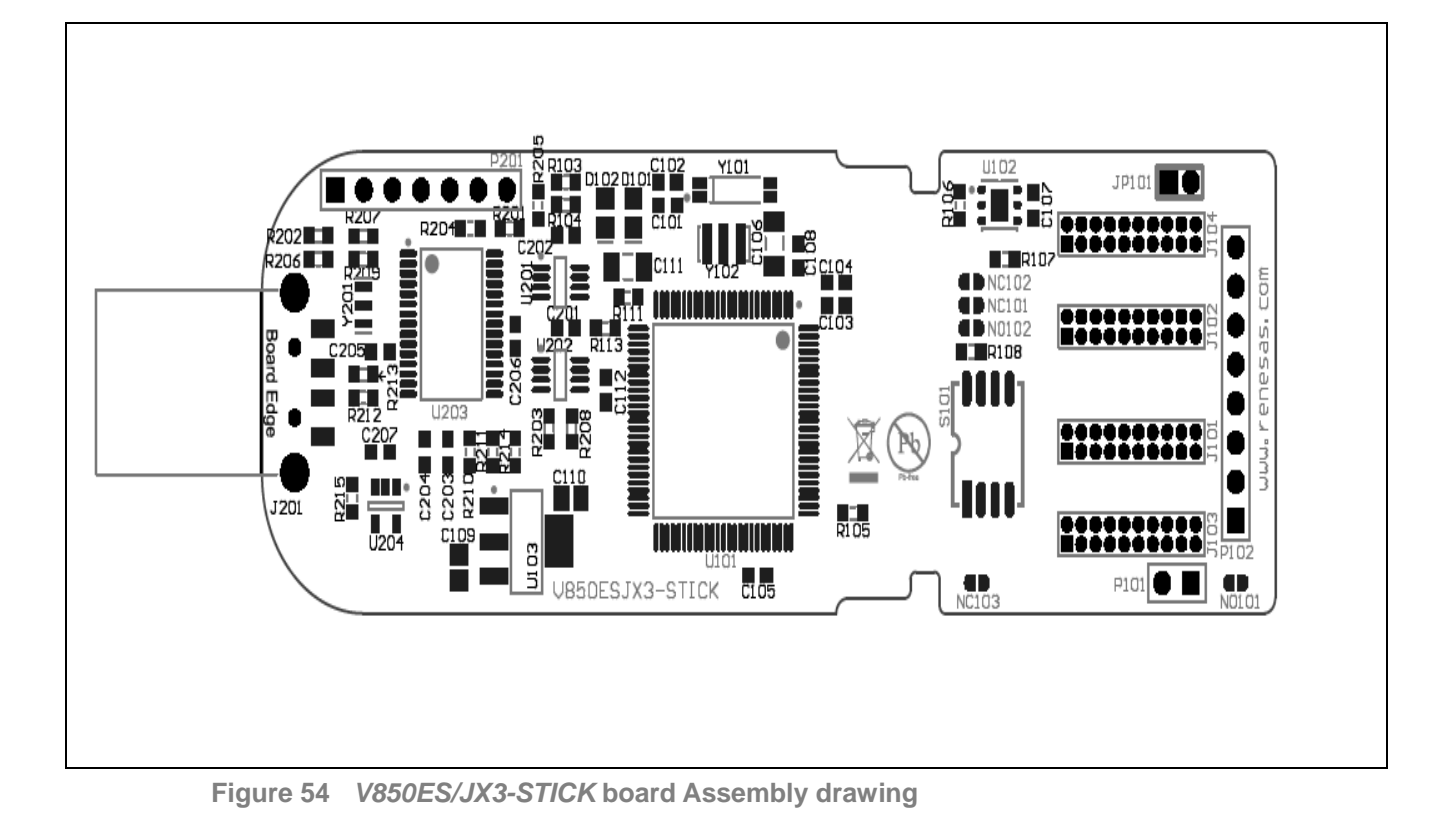

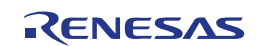

# **Revision History**

| Chapter | Page | Description   |
|---------|------|---------------|
| All     | All  | First edition |
|         |      |               |

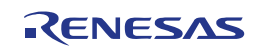

V850ES/Jx3-L Stick

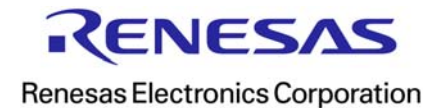

R01UH0121ED0100